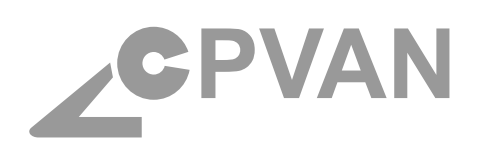

# **QUICK INSTALLATION GUIDE**

#### ALARM SYSTEM

#### SECURITY Alarm system & accessories

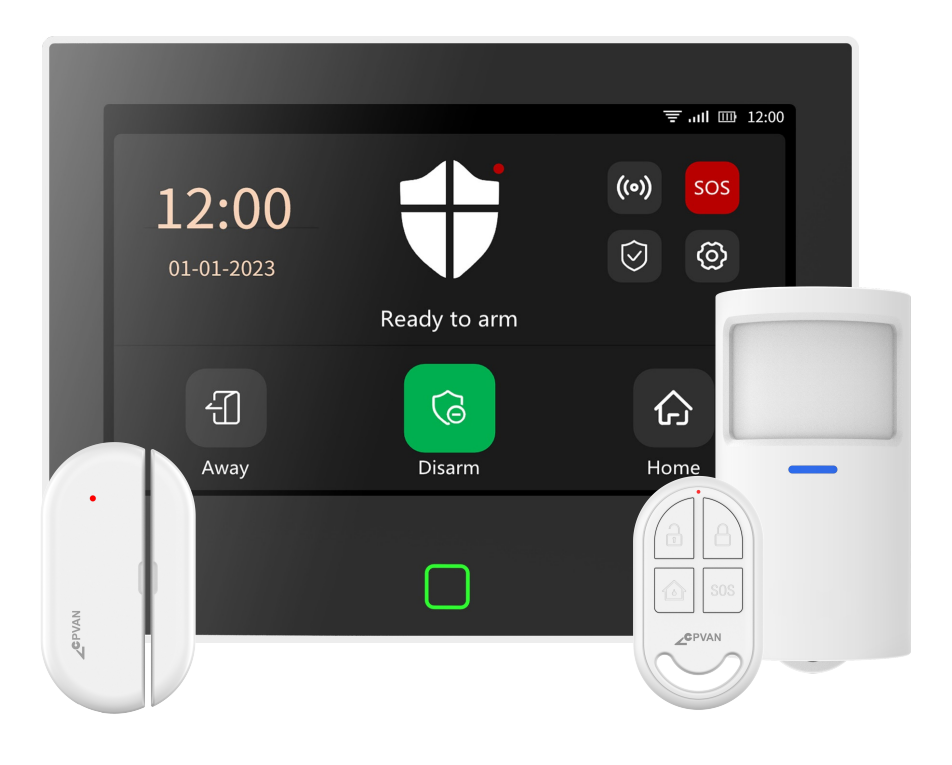

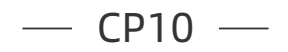

# CONTENTS

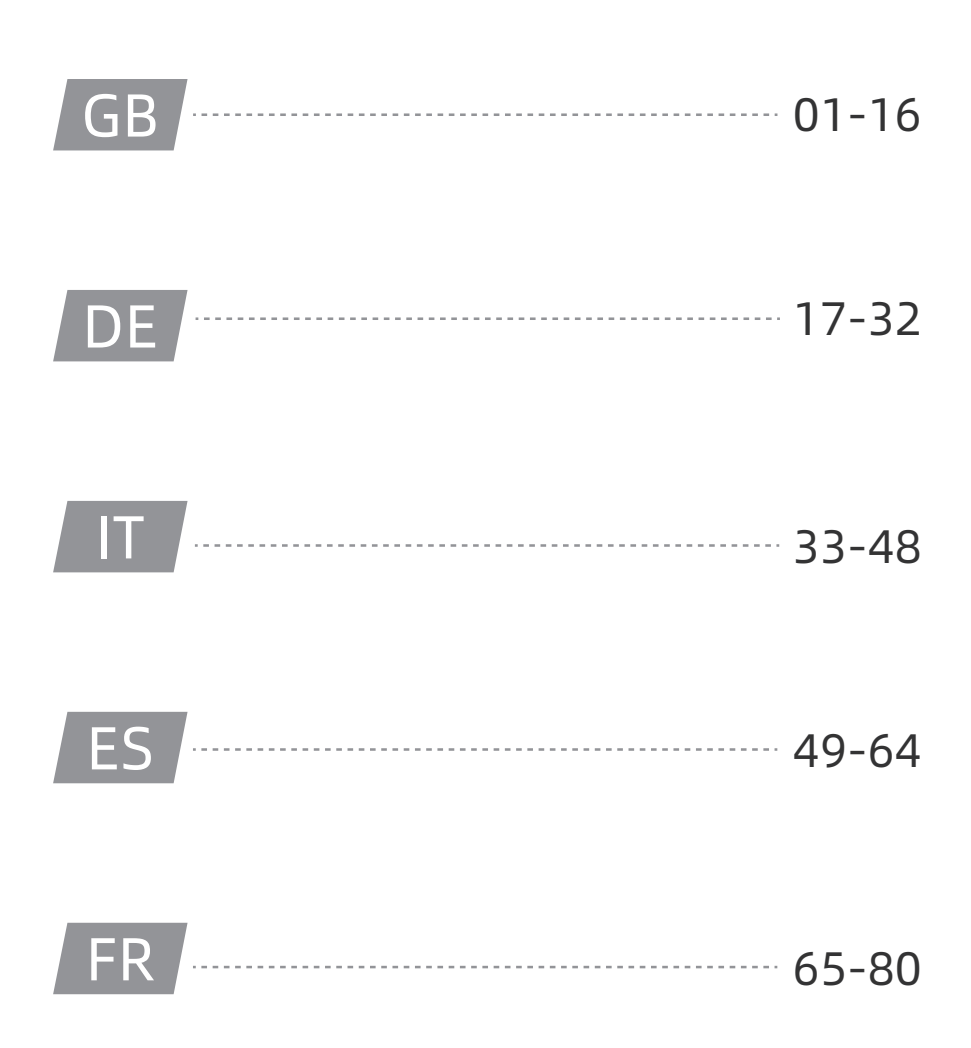

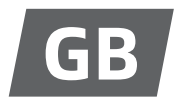

# **PRODUCT DESCRIPTION**

#### The CP10 central of the security system:

Using 7" high resolution touch screen, built-in low power high performance intelligent microprocessor. Multiple installation methods: wall mounting, desktop placement. Integrated siren, up to 110dB. The central connects all your accessories to the mobile app, Tuya / Smart Life APP control, so you can stay in control of your home wherever you are.

# The accessories included with the control unit:

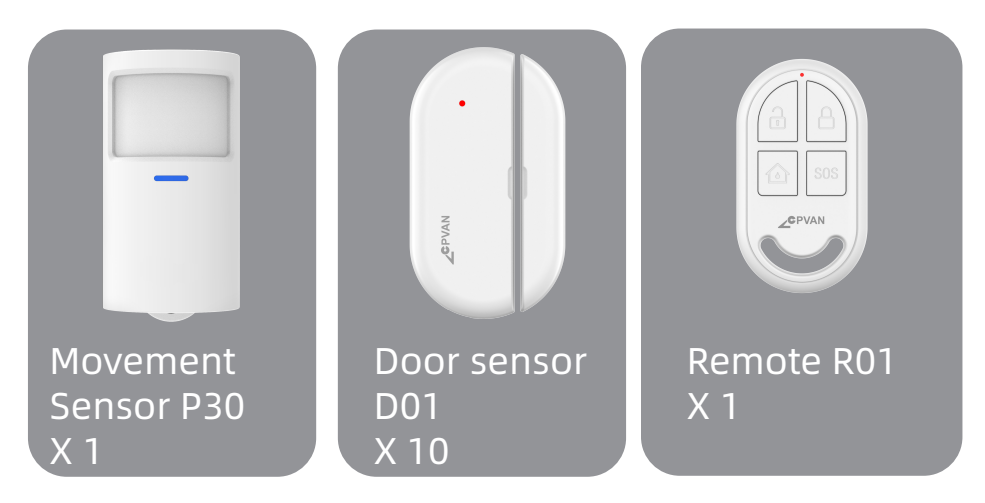

Motion Detector: Send alarm signal to panel when motion is detected.

**Door Sensor:** Send the alarm signal to the control panel when the door or window is opened. (It is recommended to install it at important entrances.)

**Remote Control:** After pairing with the alarm panel, quickly "Exit", "Home" and "Disarm" the security system, and trigger the emergency alarm.

# APPEARANCE OF YOUR CP10 CONTROL UNIT

FRONT

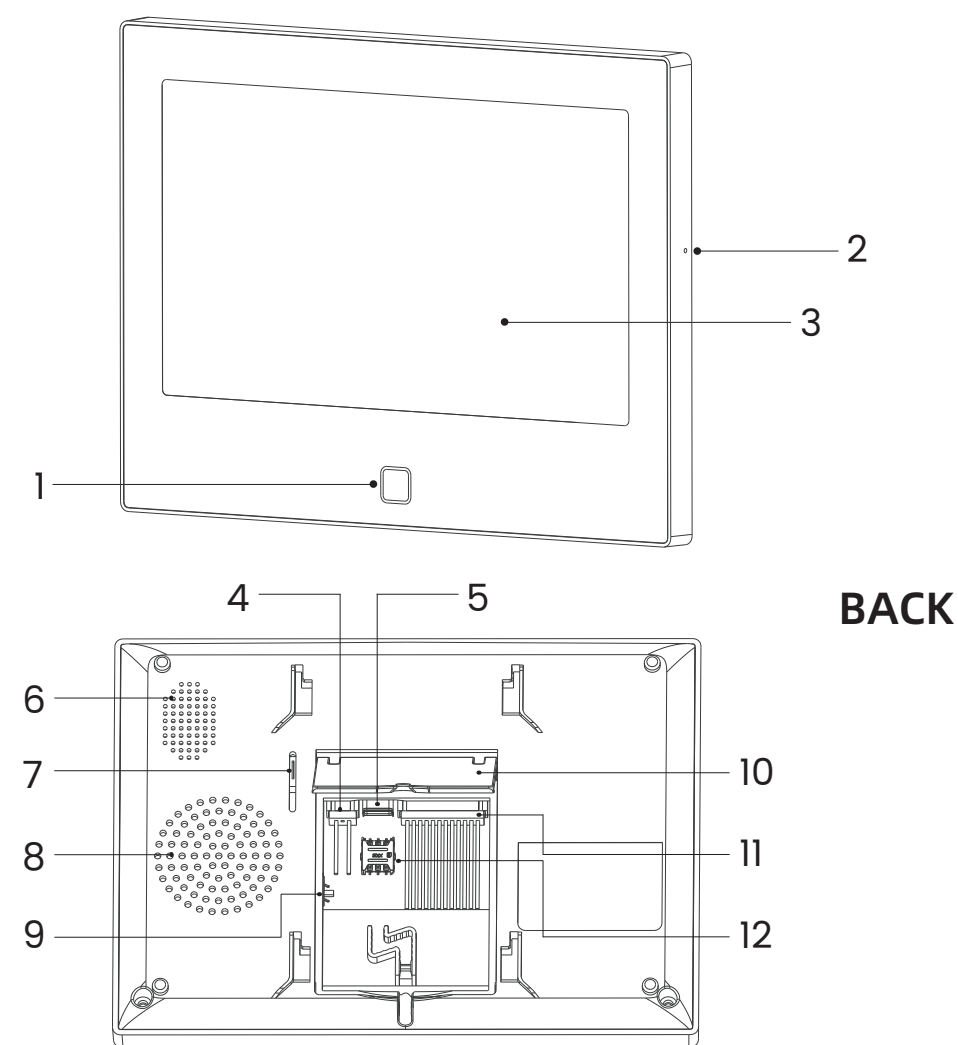

# BACK, cover closed

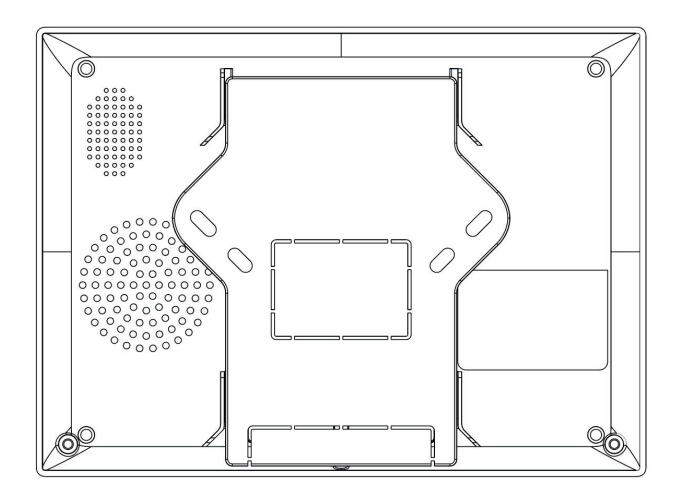

#### FRONT

- 1 LED Indicator
- 2 Microphone
- 3 7" Touch Screen

#### BACK

- 4 DC12V 1A
- 5 Type-C 5V 2A
- 6 Speaker
- 7 Anti-disassembly Switch

9 - Battery Switch (NOTICE: Please switch on before using)

- 10 Desktop Bracket
- 11 8 Wired Zones (NOTICE: Custom NO/NC status)
- 12 Nano SIM Card Slot

# LED INDICATOR

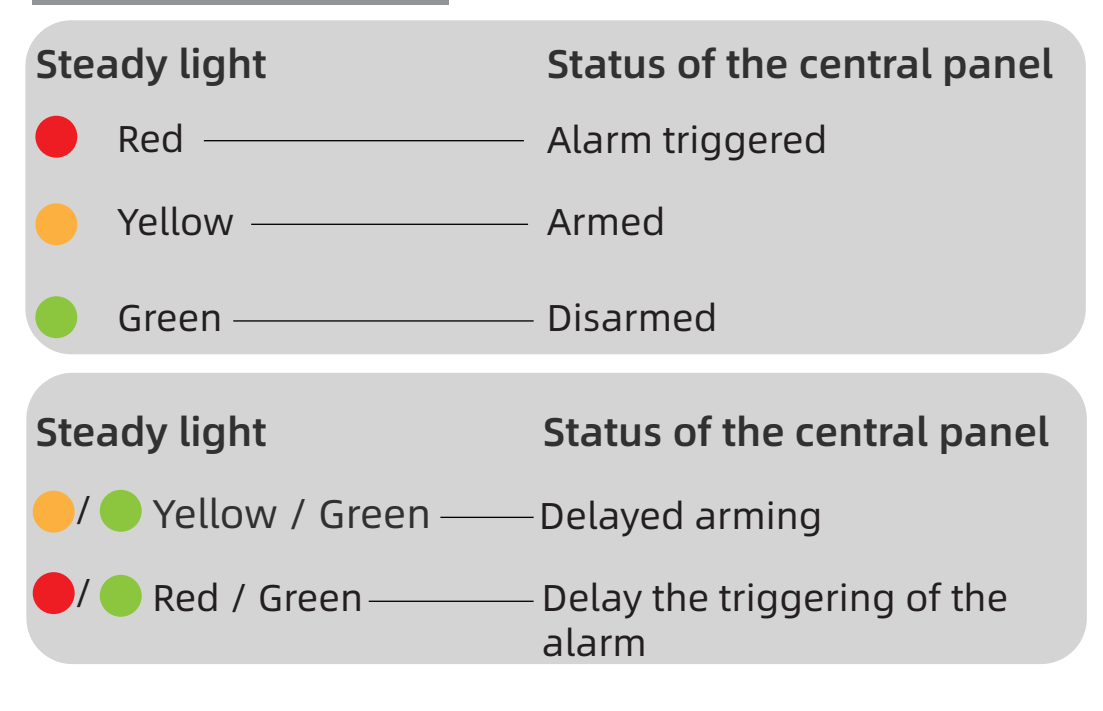

# DIFFERENT MODES / ARMING STATES

#### · CP10 CONTROL UNIT MODES

**1. Exit:** The control panel is in a surveillance state, when the accessories are triggered, the security panel alarms.

**2. Home:** When user is at home, in this mode, some areas can be monitored and alarms.

**3. Disarm:** The control panel cancels the monitoring state, and only the SOS button or accessories set to "Always" mode can trigger the alarm.

#### · ACCESSORY MODES

1. Exit /Home: When the panelis in the "Away" or

Home" state, the panel will alarm after the sensor is triggered. It is recommended to set the outdoor sensor to this mode.

2. Exit: When the panel is in the "Exit" state, the panel will issue an alarm after the sensor is triggered.
3. Always: Regardless of the status of the panel, whenever the sensor is triggered, the panel will sound an alarm. It is recommended to set this mode for gas leaks or smoke detectors etc.

**4. Disable:** The security panel will not respond to the alarm request from the sensor configured in this mode.

You can choose which sensors are armed in Exit and Home mode, or both, or always active.

For example, if you want to avoid triggering the alarm when you are at home, you can set the specific sensor to "Exit" mode.

Then when you set the panel to "Home" state, the alarm will not go off, only in "Exit" state, the alarm will go off.

# INSTALL Tuya / Smart Life

#### 1 - Install the app

In order to control your system and install your various accessories, please download the dedicated Tuya / Smart Life mobile application. Available for free download on APP Store or Google Play Store. 2 - Please enable all APP usage permissions in phone settings.

3 - Then register or log in to your Tuya / Smart Life account.

# **REGISTER THE CONTROL UNIT IN THE APP**

The control unit only supports 2.4Ghz WIFI networks. Make sure your wifi router is properly configured and can connect to the internet.

For correct installation of your control unit, your smartphone must first be connected to your 2.4ghz WiFi network and have Bluetooth active.

#### · STEP 1

For the first time use, please connect the security panel to the power supply and turn the backup battery switch on the back to "ON" position, then enter the user guide interface.

If you have entered the main interface or want to reset WiFi, please click **((o))** "Connection", and enter the default user code: 1234, press **(**WiFi".

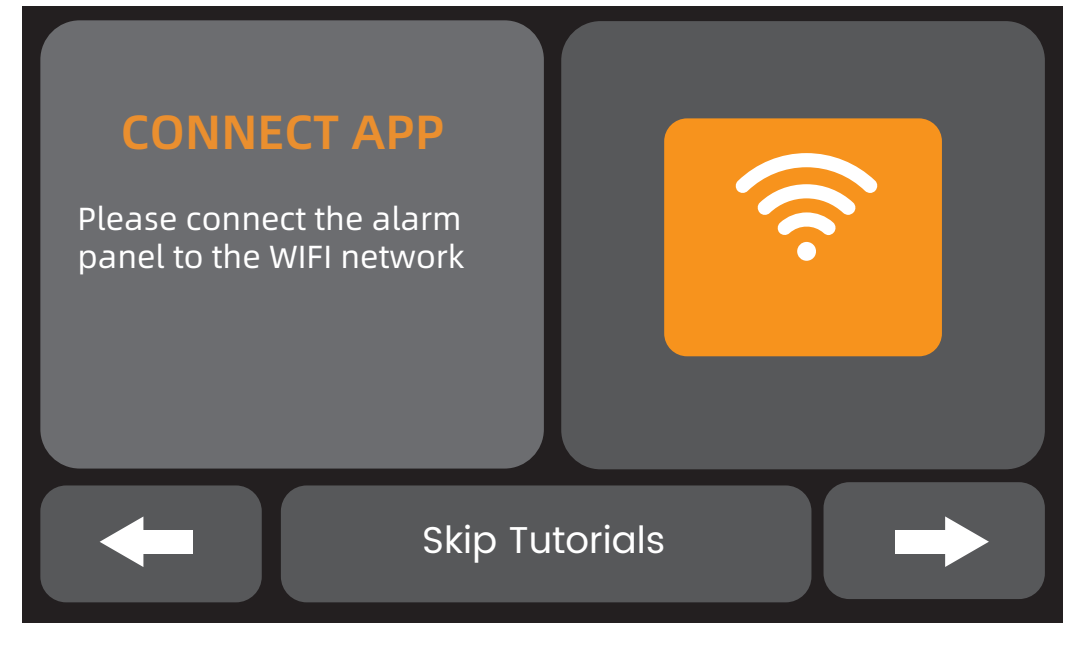

# User guide interface Tap the WIFI icon

#### · STEP 2

Press "Airlink" to enter WiFi pairing mode.

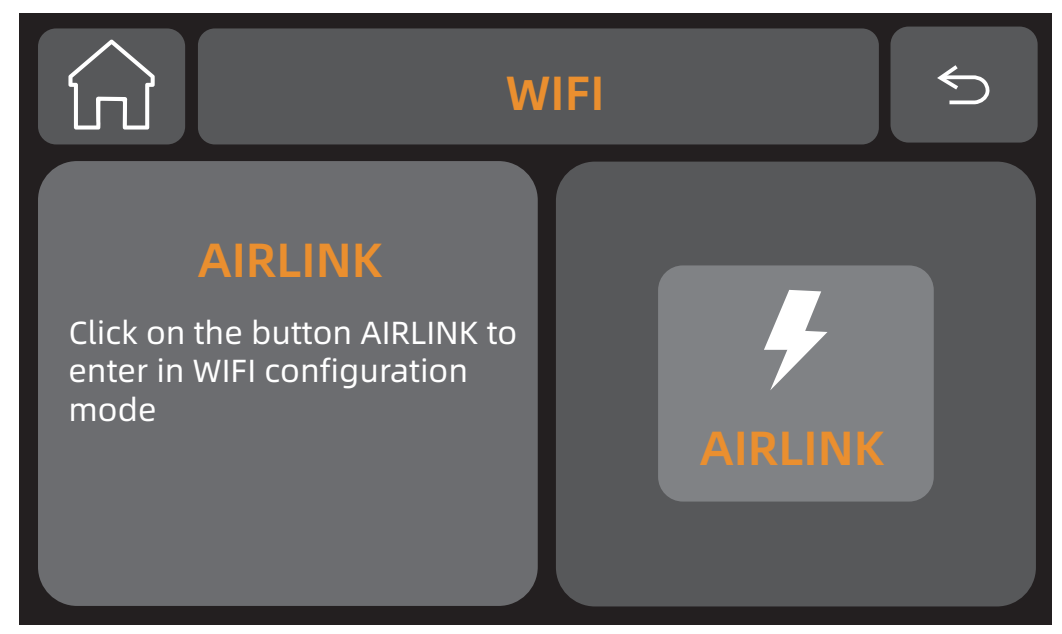

#### • STEP 3

Open the "Tuya / Smart Life" APP and enter the main interface.

1. Click the "+" in the upper right corner of the interface and select "Add device".

2. Tap "Add device".

3. Your control unit is detected automatically by the application, provided that the control unit is in pairing mode. In this case, it will appear at the top of your "Add device" page with an "add" button Then add the device.

4. You have selected the device to add. To finalize this action, press "+".

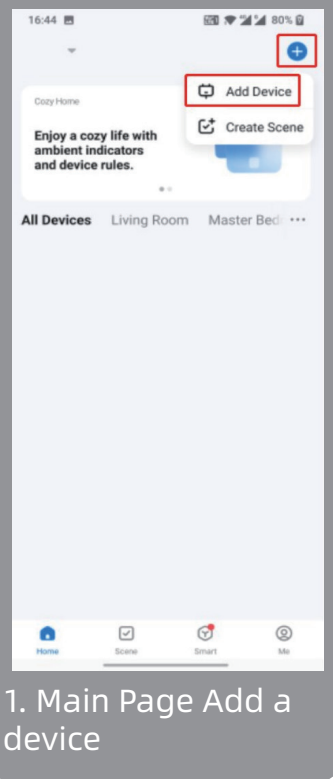

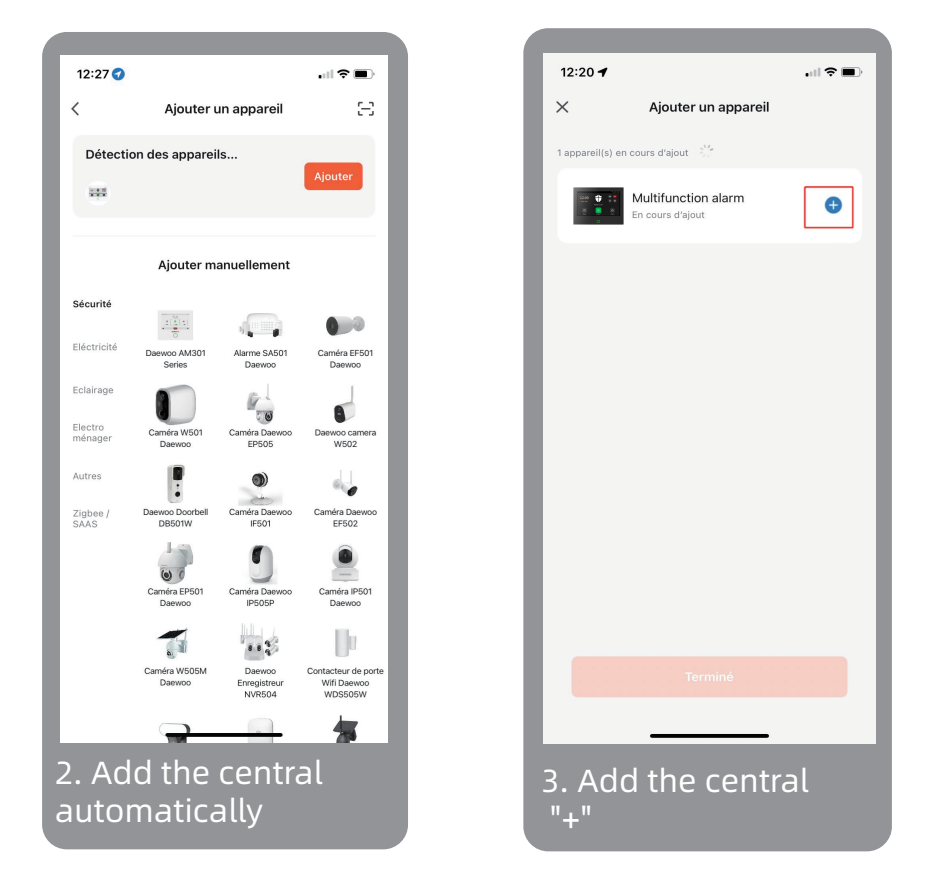

5. Connect to your WIFI network.

Make sure you are connected to a 2.4Ghz network and have a Wifi password (security key) of less than 20 characters.

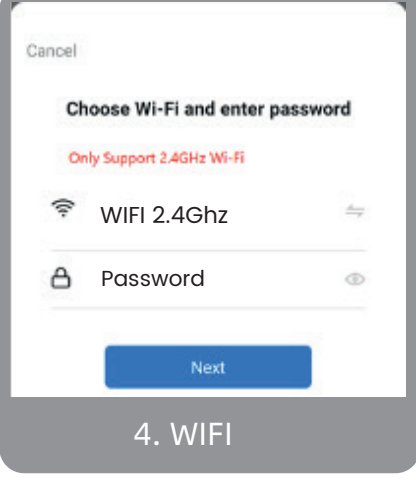

09

You must have connected your smartphone to your 2.4Ghz Wifi network beforehand to ensure the connection of your application to the network. To do this, go to the WIFI settings of your smartphone.

6. Your device is successfully connected

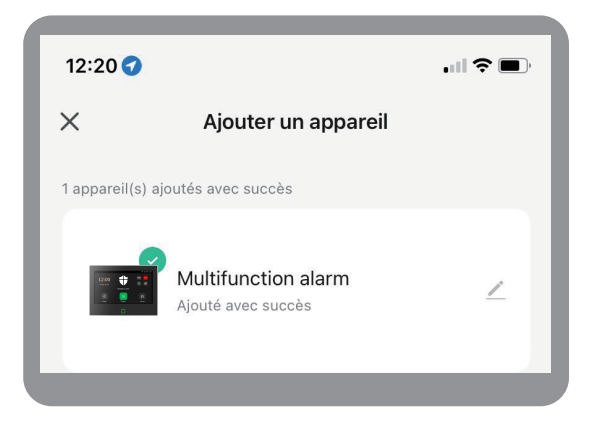

# ADD ACCESSORIES TO YOUR CONTROL UNIT

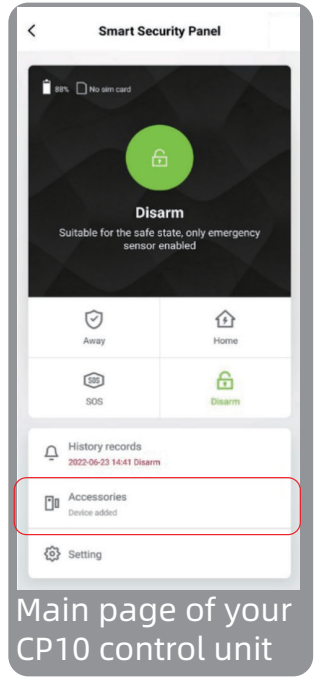

#### 1. To add an accessory, you must go to the main page of your alarm panel. From this page, click on "Accessories".

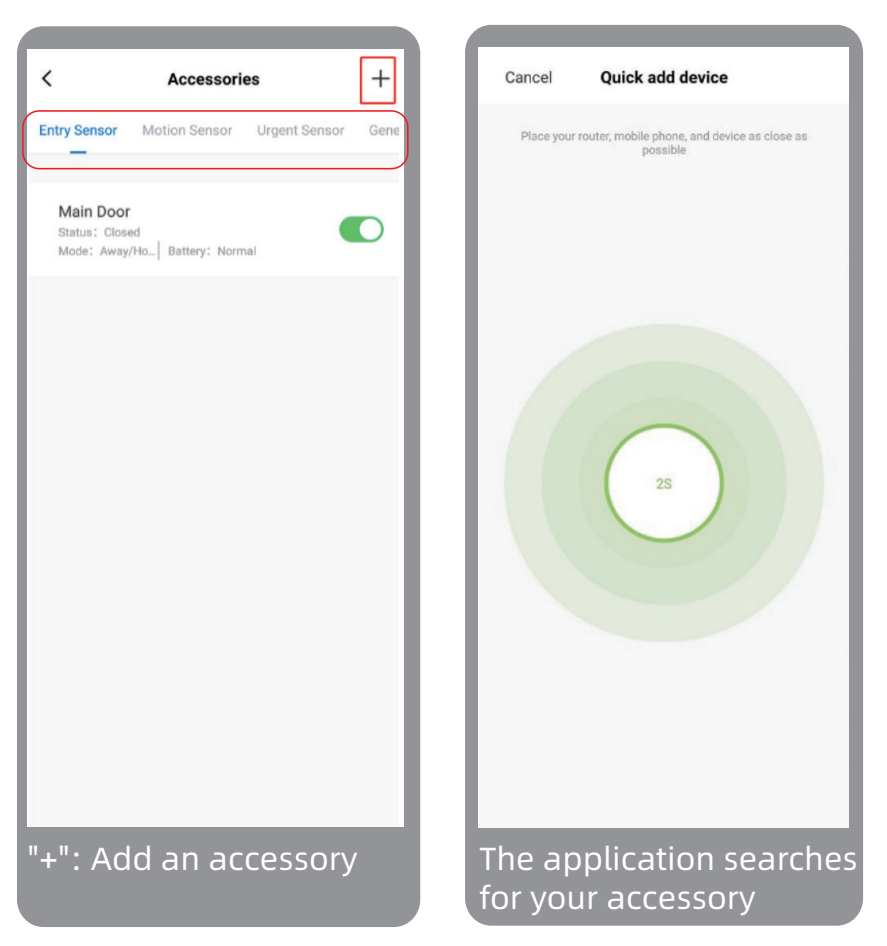

2. When you arrive on the accessories page, select the category to which your accessory belongs at the top of the page and press "+": add an accessory. The app will automatically enter pairing mode to detect your accessory.

3. To allow your application to detect your accessory, trigger it.

For example: The door contact D01

1. Remove the security tab (if present)

2. Detach and reattach consecutively the two magnetic parts of the contactor.

- 3. Wait for a response from the app
- 4. Confirm the addition

If you get no response from the app, re-trigger.

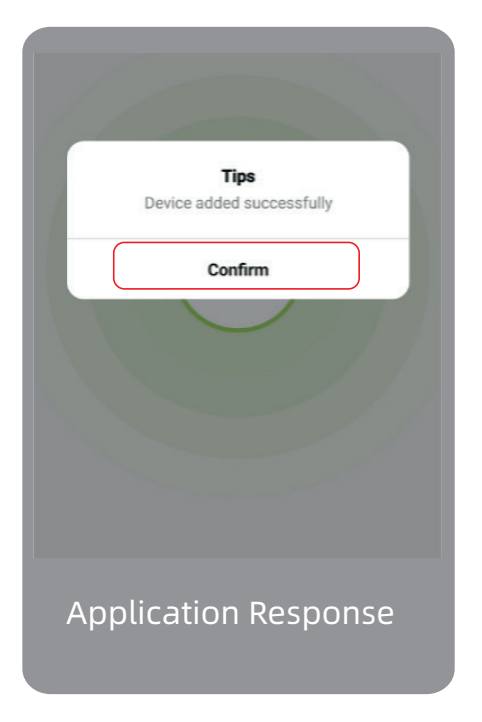

#### 4. Rename your accessory

For easier use of your security system, you can rename your accessory to allow you to recognize it. We advise you to choose its name according to its location in your home.

# If you skip this step, you can find it directly from your accessories settings.

|             | Entry 0          | Save        | <                                       | Accessories                |    |
|-------------|------------------|-------------|-----------------------------------------|----------------------------|----|
| daviaa nama |                  | Foto: 0 N   | Entry Sensor                            | Motion Sensor Urgent Senso | r  |
| able        | 2                |             | Main Door<br>Status: Clos<br>Mode: Away | ed<br>/Ho Battery: Normal  |    |
| de          |                  | Away/Home > |                                         | Gersen Alexandra (1997)    |    |
| tting       |                  | ad          |                                         |                            |    |
| Please      | enter sub device | name        |                                         |                            |    |
| Main Door   |                  | _           |                                         |                            |    |
| Cancel      |                  | Save        |                                         |                            |    |
|             |                  |             |                                         |                            | _  |
| enamin      | g your a         | ccessory    | Your ac                                 | ccessory added             | tc |

Once all these steps have been completed, you will find your accessory added directly to your accessory page as above.

# ADD A SIM CARD

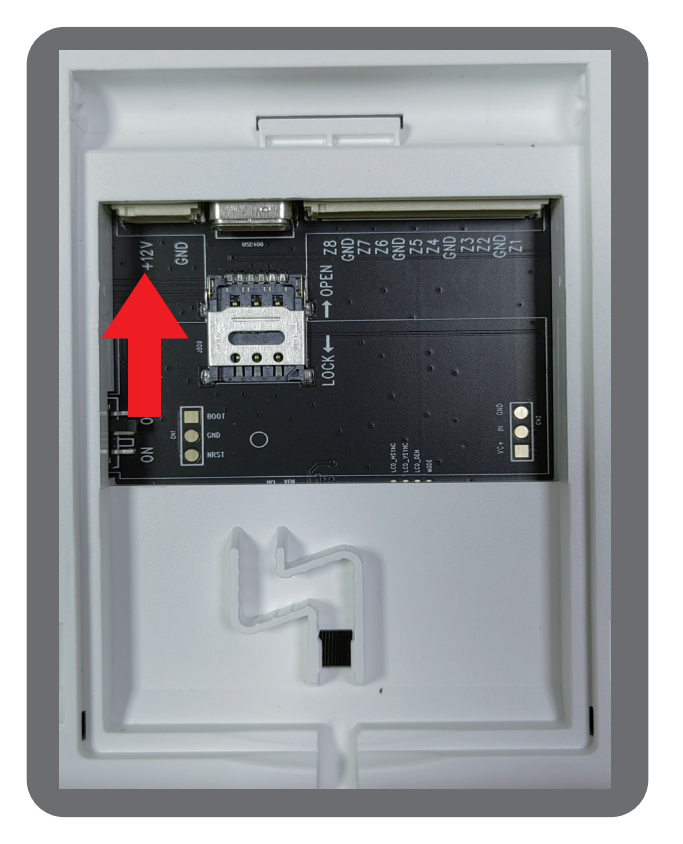

To install a SIM card, gently slide the metal cover towards the USB connector. Then insert the SIM card as shown in the picture.

Close the metal cover on the sim card to hold it in place.

This manipulation is very delicate and fragile. If you damage the metal cover, this will not be considered under warranty.

# MAINTENANCE

If you have any help needed, please feel free to contact our brand support team.

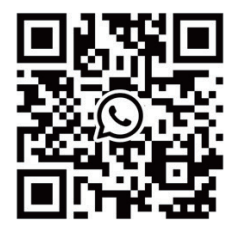

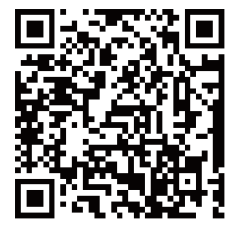

WhatsAPP

Facebook

#### E-mail

US: support@cpvans.com UK: info@cpvans.com EU: support2@cpvans.com

Manufacturer: CPVAN Automation Technology Co., Ltd. Address: 3F, Nanyu Industrial Park, No.1 Huachang Rd., Dalang St., Longhua Dist., Shenzhen, 518109, China Website: www.cpvans.com

# STANDARDS

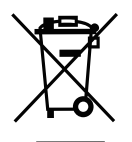

This product bears the selective sorting symbol for waste electrical and electronic equipment (WEEE). This means that this product must be handled pursuant to European Directive 2012/19/EU in order to be recycled or dismantled to minimize its impact on the environment.

For further information, please contact your local or regional authorities. Electronic products not included in the selective sorting process are potentially dangerous of hazardous substances

In compliance with European Laws. This product is in the essential requirements and other relevant provisions of Directive 2014/53/EU (RED) substances

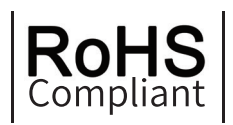

"This product was designed and manufactured in compliance with Directive 2011/65/EU of the European Parliament and of the Council on the restriction of use of certain hazardous substances in electrical and electronic equipment (RoHS Directive - RoHS) and is deemed to comply with the maximum concentration values set by the European Technical Adaptation Committee (TAC)"

Manufactured in China

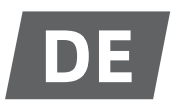

# PRODUKTBESCHREIBUNG

#### Die CP10-Zentrale des Sicherheitssystems:

Mit 7-Zoll-Touchscreen mit hoher Auflösung und integriertem intelligenten Mikroprozessor mit geringem Stromverbrauch und hoher Leistung.

Mehrere Installationsmethoden: Wandmontage, Platzierung auf dem Schreibtisch. Integrierte Sirene, bis zu 110 dB.

Die Zentrale verbindet alle Ihre Zubehörteile mit der mobilen App, Tuya-/Smart Life-App-Steuerung, sodass Sie Ihr Zuhause von überall aus unter Kontrolle haben.

# Das mit der Steuereinheit mitgelieferte Zubehör:

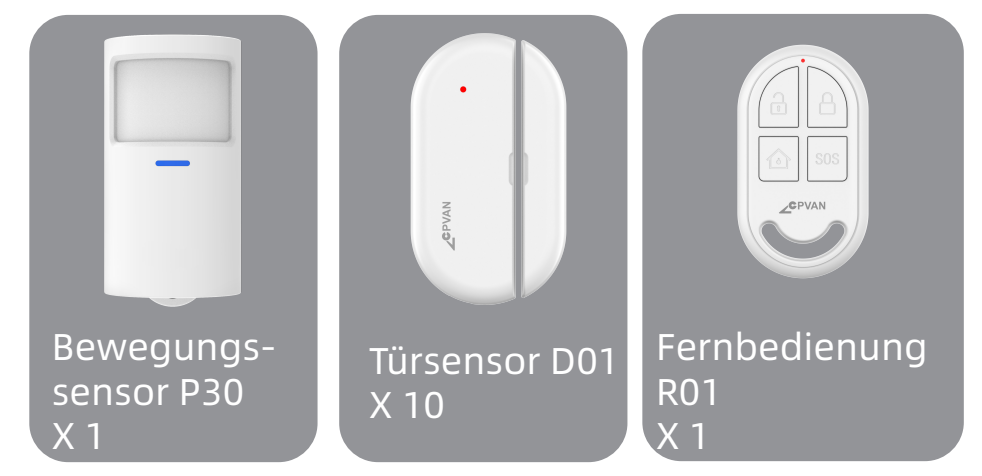

**Bewegungsmelder:** Sendet ein Alarmsignal an die Zentrale, wenn eine Bewegung erkannt wird. **Türsensor:** Sendet das Alarmsignal an die Zentrale, wenn die Tür oder das Fenster geöffnet wird. (Es wird empfohlen, ihn an wichtigen Eingängen zu installieren.)

**Fernbedienung:** Nach der Kopplung mit der Alarmzentrale können Sie das Sicherheitssystem schnell "verlassen", "nach Hause" und "deaktivieren" und den Notfallalarm auslösen.

# APPEARANCE OF YOUR CP10 CONTROL UNIT

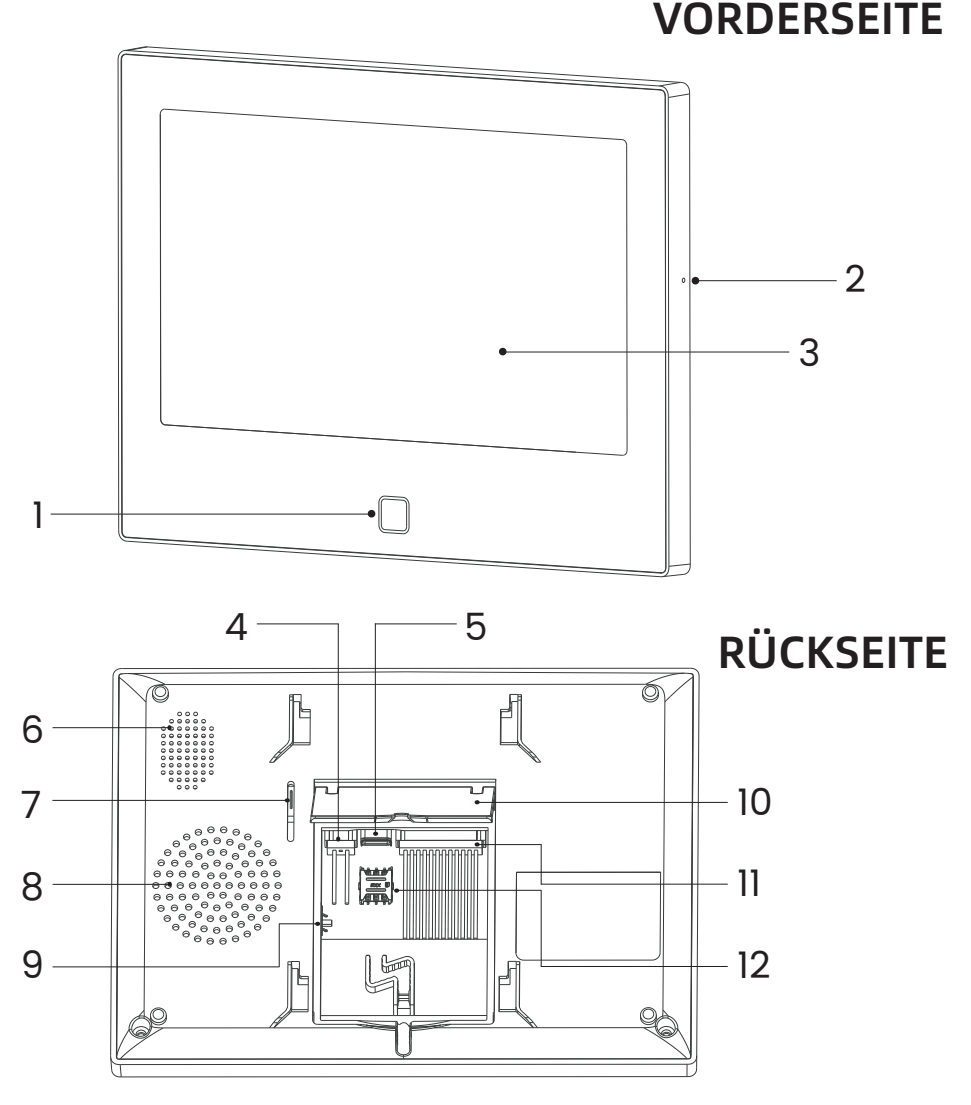

# RÜCKSEITE, Abdeckung geschlossen

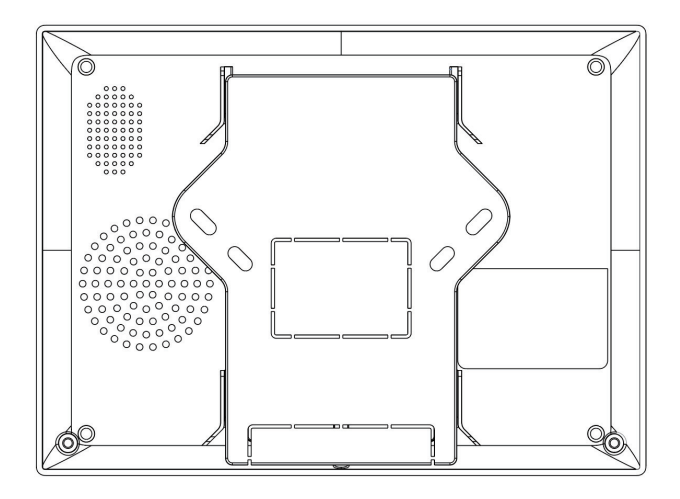

#### VORDERSEITE

- 1 LED-Anzeige
- 2 Mikrofon
- 3 7"-Touchscreen

# RÜCKSEITE

- 4 DC12V 1A
- 5 Typ-C 5V 2A
- 6 Lautsprecher
- 7 Demontageschutzschalter
- 8 Sirene

9 - Batterieschalter (HINWEIS: Bitte vor der Verwendung einschalten)

- 10 Tischhalterung
- 11 8 kabelgebundene Zonen (HINWEIS: Benut-
- zerdefinierter NO/NC-Status)
- 12 Nano-SIM-Kartensteckplatz

# **INDICATORE LED**

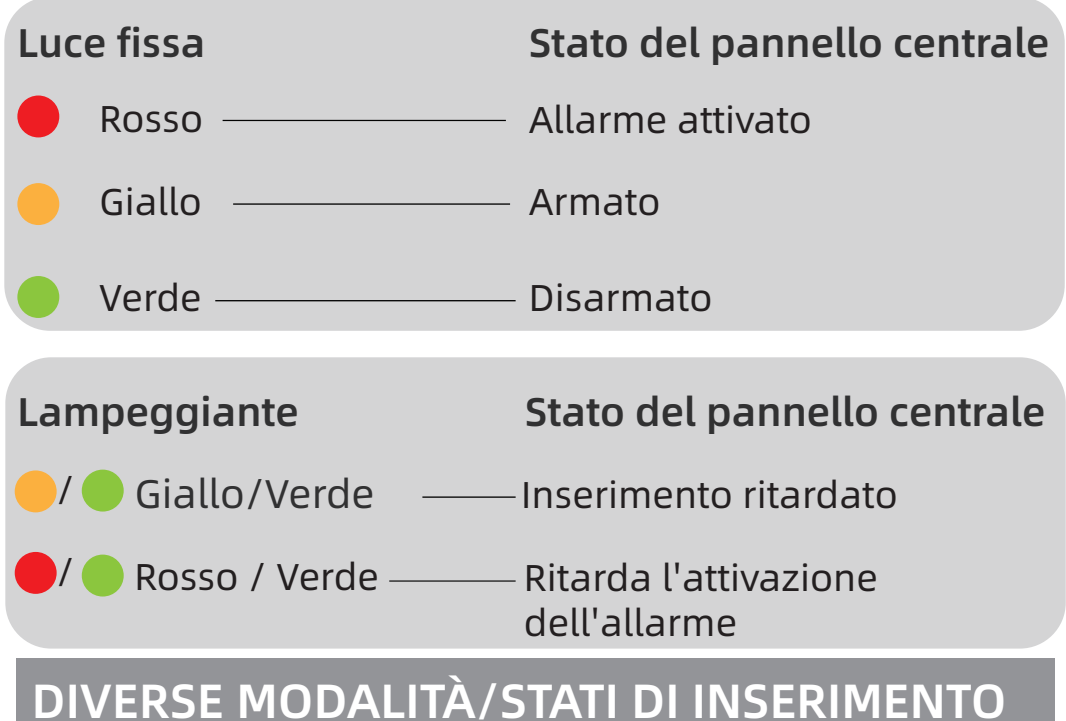

### • MODALITÀ DELL'UNITÀ DI CONTROLLO CP10

**1. Uscita:** la centrale è in stato di sorveglianza, quando gli accessori vengono attivati, la centrale di sicurezza emette un allarme.

**2. Casa:** Quando l'utente è a casa, in questa modalità, alcune aree possono essere monitorate e attivate gli allarmi.

**3. Disinserimento:** il pannello di controllo annulla lo stato di monitoraggio e solo il pulsante SOS o gli accessori impostati sulla modalità "Sempre" possono attivare l'allarme.

## • MODALITÀ ACCESSORIE

**1. Esci/Casa:** Quando il pannello è nello stato "Assente" o Casa, il pannello emetterà un allarme dopo l'attivazione del sensore. Si consiglia di impostare il sensore esterno su questa modalità.

**2. Esci:** quando la centrale è nello stato "Esci", la centrale emetterà un allarme dopo l'attivazione del sensore.

**3. Sempre:** indipendentemente dallo stato della centrale, ogni volta che il sensore viene attivato, la centrale emetterà un allarme. Si consiglia di impostare questa modalità per fughe di gas o rilevatori di fumo, ecc.

**4. Disabilita:** la centrale di sicurezza non risponderà alla richiesta di allarme proveniente dal sensore configurato in questa modalità.

Puoi scegliere quali sensori attivare in modalità Uscita e Casa, oppure in entrambe, oppure sempre attivi. Se, ad esempio, vuoi evitare di far scattare l'allarme quando sei in casa, puoi impostare il sensore specifico in modalità "Esci".

Quindi, quando si imposta la centrale sullo stato "Home", l'allarme non si attiverà, solo nello stato "Esci", l'allarme si attiverà.

# Tuya / Smart Life INSTALLIEREN VERBINDEN

#### 1 - Installieren Sie die App

Um Ihr System zu steuern und Ihre verschiedenen Zubehörteile zu installieren, laden Sie bitte die spezielle mobile Anwendung Tuya / Smart Life herunter. Sie steht zum kostenlosen Download im APP Store oder Google Play Store zur Verfügung.

#### 2 - Aktivieren Sie bitte alle Berechtigungen zur Nutzung der App in den Telefoneinstellungen.

3 - Registrieren Sie sich dann oder melden Sie sich bei Ihrem Tuya / Smart Life-Konto an.

# REGISTRIEREN SIE DIE STEUEREINHEIT IN DER APP

Die Steuereinheit unterstützt nur 2,4-GHz-WLAN-Netzwerke.

Stellen Sie sicher, dass Ihr WLAN-Router richtig konfiguriert ist und eine Verbindung zum Internet herstellen kann.

Für die korrekte Installation Ihrer Steuereinheit muss Ihr Smartphone zunächst mit Ihrem

2,4-GHz-WLAN-Netzwerk verbunden sein und Bluetooth muss aktiviert sein.

#### · SCHRITT 1

Schließen Sie bei der ersten Verwendung das Sicherheitspanel an die Stromversorgung an und stellen Sie den Schalter für die Backup-Batterie auf der Rückseite auf "ON". Rufen Sie dann die Benutzeroberfläche der Bedienungsanleitung auf.

Wenn Sie die Hauptschnittstelle aufgerufen haben oder WLAN zurücksetzen möchten, klicken Sie bitte auf **((o))** "Verbindung" und geben Sie den Standardbenutzercode ein: 1234, drücken Sie 奈 "WLAN".

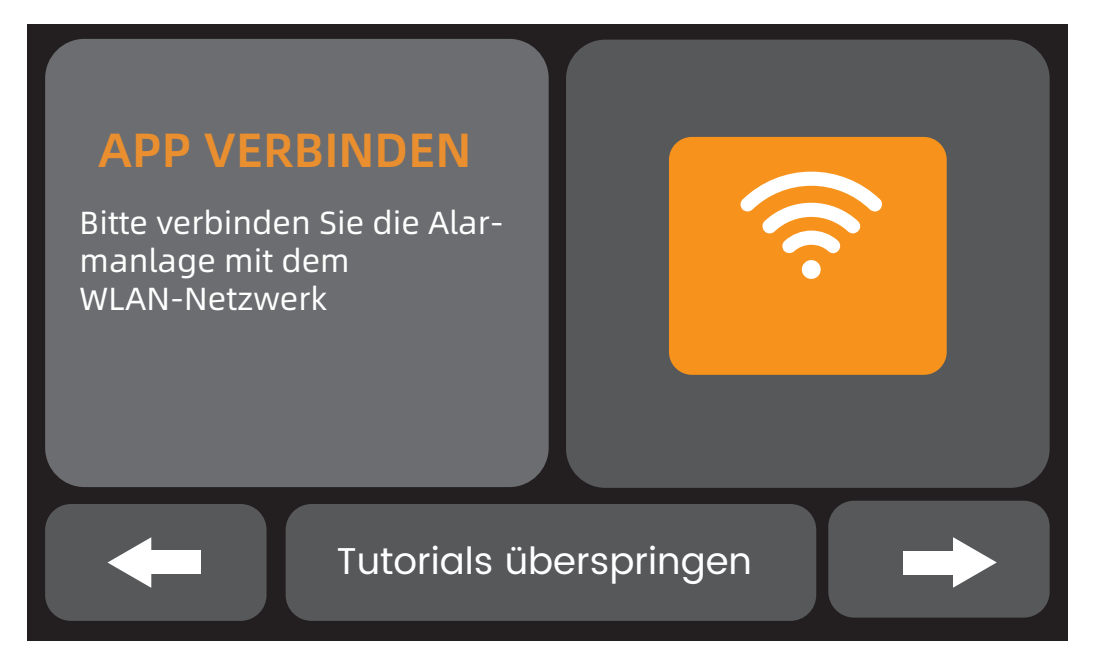

#### Benutzerführungsschnittstelle Tippen Sie auf das WLAN-Symbol

#### • SCHRITT 2

Drücken Sie "Airlink", um in den WLAN-Kopplungsmodus zu wechseln.

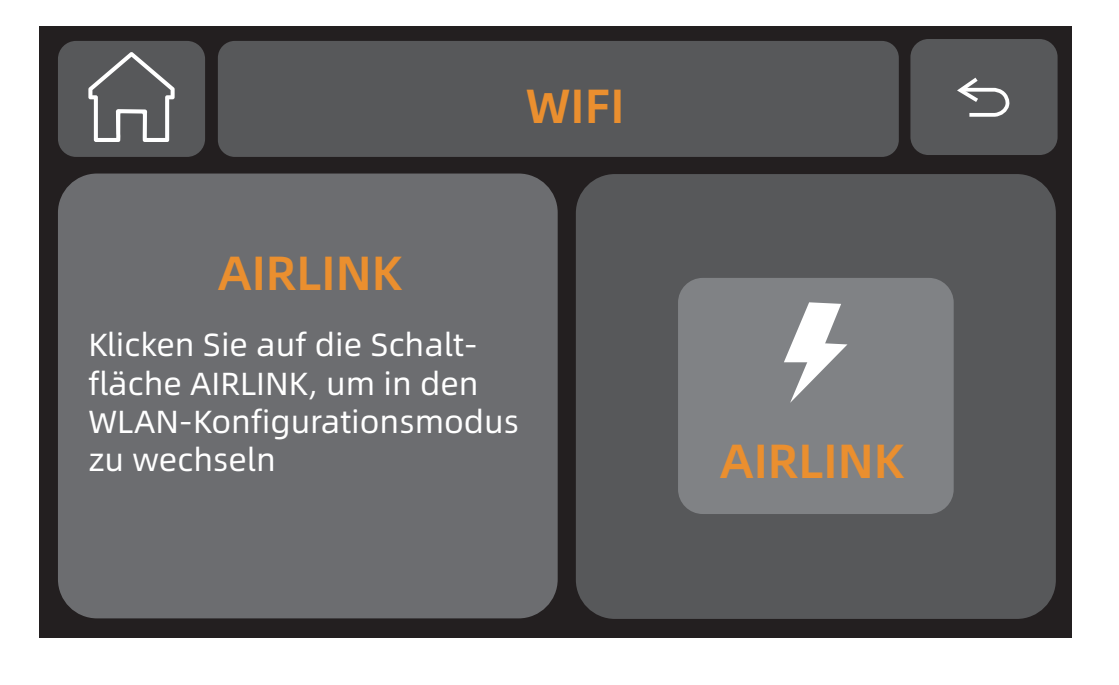

#### · SCHRITT 3

Öffnen Sie die "Tuya / Smart Life"-App und rufen Sie die Hauptschnittstelle auf.

 1. Klicken Sie auf das "+" in der oberen rechten Ecke der Schnittstelle und wählen Sie "Gerät hinzufügen".
 2. Tippen Sie auf "Gerät hinzufügen".

3. Ihre Steuereinheit wird von der Anwendung automatisch erkannt, sofern sich die Steuereinheit im Kopplungsmodus befindet. In diesem Fall wird sie oben auf Ihrer Seite "Gerät hinzufügen" mit einer Schaltfläche "Hinzufügen" angezeigt. Fügen Sie dann das Gerät hinzu.

4. Sie haben das hinzuzufügende Gerät ausgewählt. Um diese Aktion abzuschließen, drücken Sie "+".

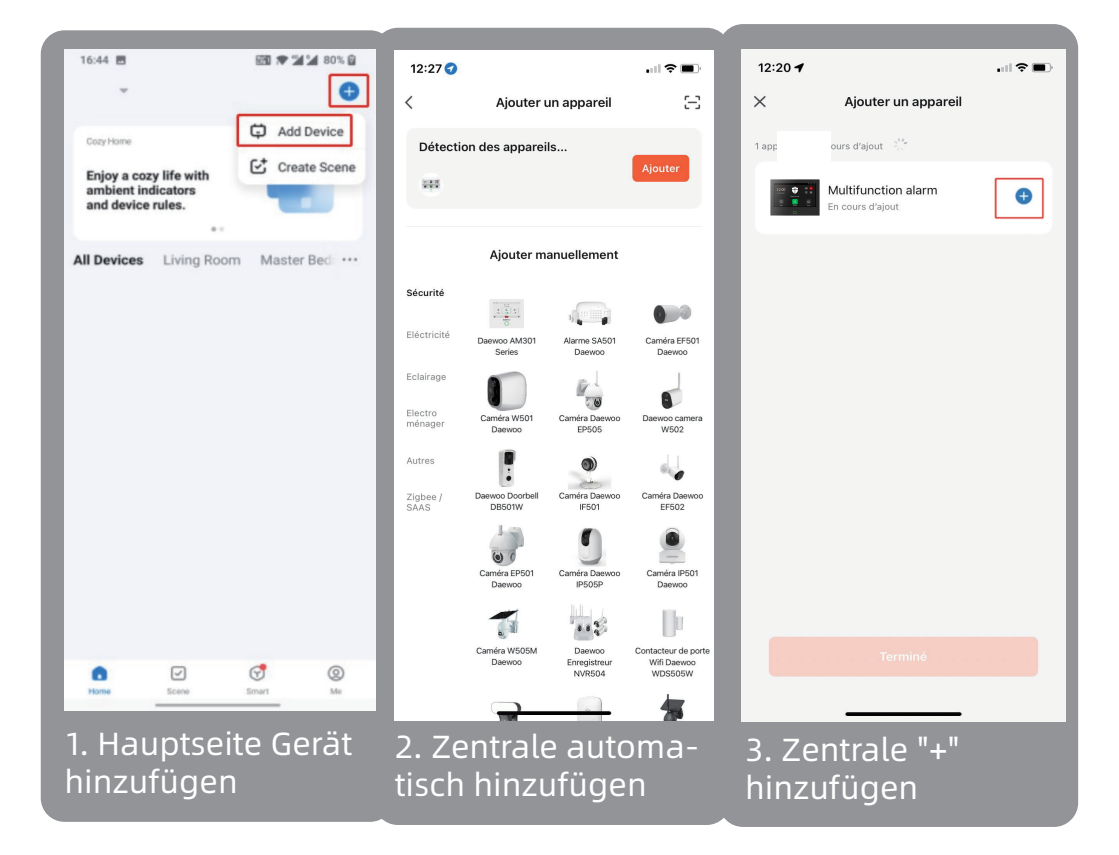

5. Mit Ihrem WLAN-Netzwerk verbinden. Stellen Sie sicher, dass Sie mit einem 2,4-GHz-Netzwerk verbunden sind und ein WLAN-Passwort (Sicherheitsschlüssel) mit weniger als 20 Zeichen haben.

| Ch  | oose Wi-Fi and enter pa | assword |
|-----|-------------------------|---------|
| On  | ly Support 2.4GHz Wi-Fi |         |
| (1. | WIFI 2.4Ghz             | 4       |
| 8   | Password                | ۲       |
|     | Next                    |         |

Sie müssen Ihr Smartphone zuvor mit Ihrem 2,4-GHz-WLAN-Netzwerk verbunden haben, um die Verbindung Ihrer Anwendung mit dem Netzwerk sicherzustellen. Gehen Sie dazu zu den WLAN-Einstellungen Ihres Smartphones.

6. Ihr Gerät ist erfolgreich verbunden

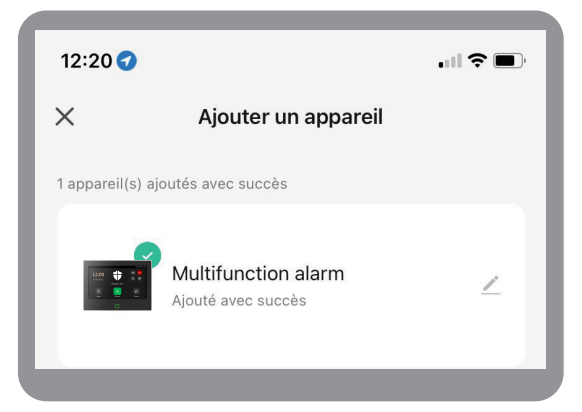

# ZUBEHÖR ZU IHRER STEUEREINHEIT HINZUFÜGEN

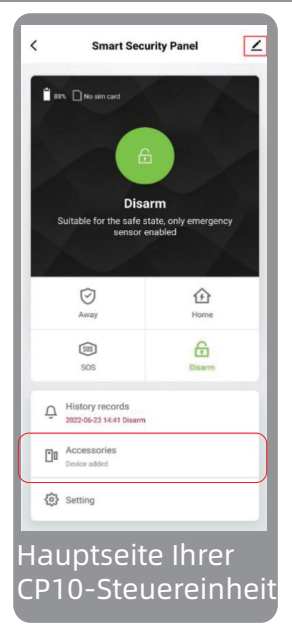

1. Um ein Zubehör hinzuzufügen, müssen Sie auf die Hauptseite Ihrer Alarmanlage gehen. Klicken Sie auf dieser Seite auf "Zubehör".

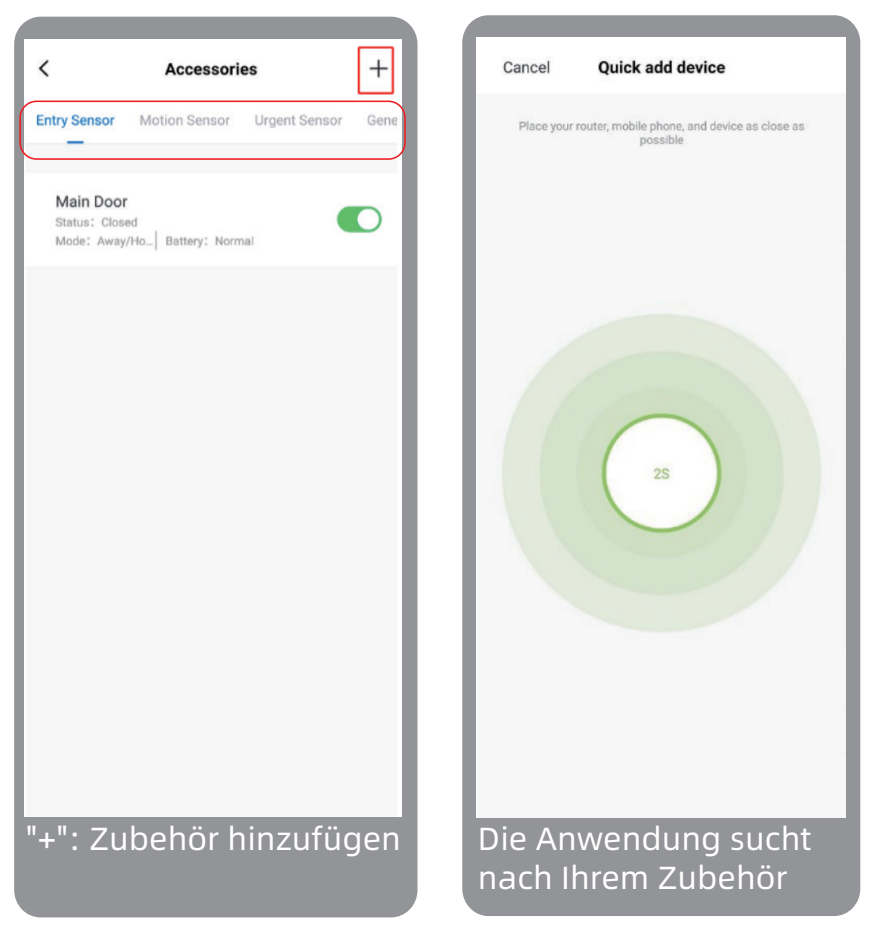

2. Wenn Sie auf der Zubehörseite ankommen, wählen Sie oben auf der Seite die Kategorie aus, zu der Ihr Zubehör gehört, und drücken Sie "+": Zubehör hinzufügen.

Die App wechselt automatisch in den Kopplungsmodus, um Ihr Zubehör zu erkennen.

3. Damit Ihre Anwendung Ihr Zubehör erkennen kann,

lösen Sie es aus.

Beispiel: Der Türkontakt D01

 Entfernen Sie die Sicherheitslasche (falls vorhanden)
 Lösen Sie nacheinander die beiden magnetischen Teile des Schützes und befestigen Sie sie wieder.
 Warten Sie auf eine Antwort der App
 Bestätigen Sie das Hinzufügen

Wenn Sie keine Antwort von der App erhalten, lösen Sie es erneut aus.

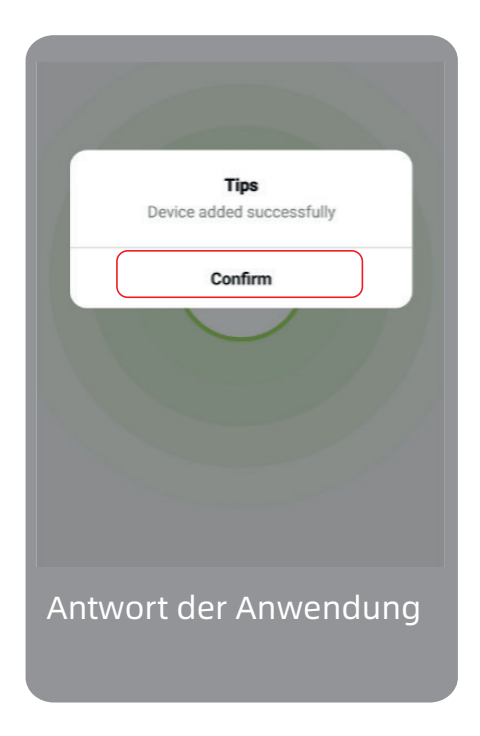

4. Benennen Sie Ihr Zubehör um

Um die Verwendung Ihres Sicherheitssystems zu vereinfachen, können Sie Ihr Zubehör umbenennen, damit Sie es erkennen können.

#### Wir empfehlen Ihnen, den Namen entsprechend seinem Standort in Ihrem Zuhause zu wählen.

Wenn Sie diesen Schritt überspringen, können Sie es direkt in Ihren Zubehöreinstellungen finden.

| cel                | Entry 0             | Save        | < Accessories                                                 |
|--------------------|---------------------|-------------|---------------------------------------------------------------|
|                    |                     |             | Entry Sensor Motion Sensor Urgent Sensor                      |
| b device nar       | ne                  | Entry 0 >   |                                                               |
| nable              |                     |             | Main Door<br>Status: Closed<br>Mode: Away/Ho  Battery: Normal |
| ode                |                     | Away/Home > |                                                               |
| Pleas<br>Main Door | se enter sub device | e name ed   |                                                               |
| Cano               | cel                 | Save        |                                                               |
| mbene<br>ubehör    | nnen Ihre           | 25          | Ihr Zubehör wurde Ihrer<br>Anwendung hinzugefüg               |

Sobald alle diese Schritte abgeschlossen sind, wird Ihr Zubehör wie oben beschrieben direkt zu Ihrer Zubehörseite hinzugefügt.

# EINE SIM-KARTE HINZUFÜGEN

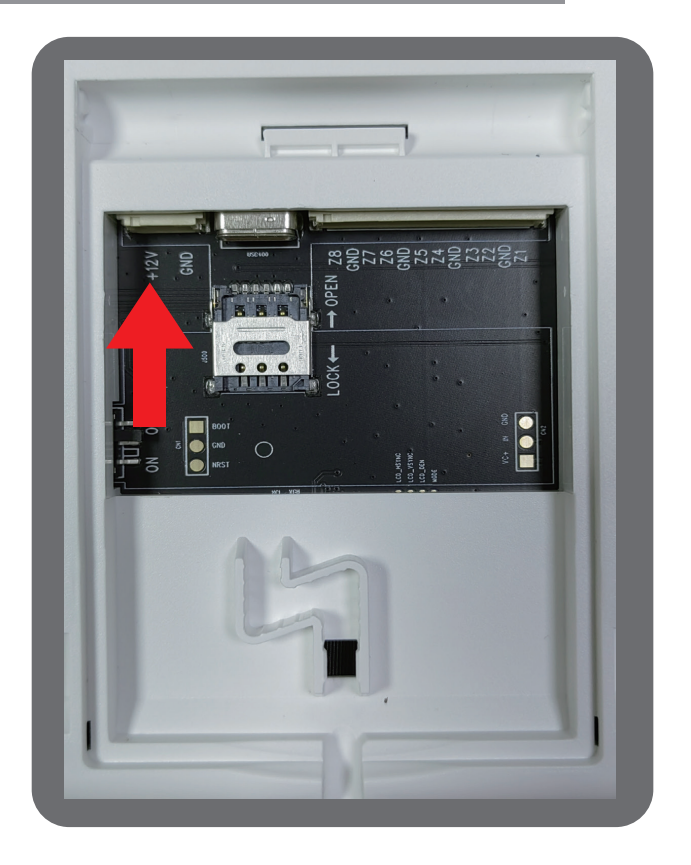

Um eine SIM-Karte zu installieren, schieben Sie die Metallabdeckung vorsichtig in Richtung des USB-Anschlusses. Setzen Sie dann die SIM-Karte wie im Bild gezeigt ein.

Schließen Sie die Metallabdeckung der SIM-Karte, um sie an ihrem Platz zu halten.

Diese Manipulation ist sehr heikel und zerbrechlich. Wenn Sie die Metallabdeckung beschädigen, fällt dies nicht unter die Garantie.

# WARTUNG

Wenn Sie Hilfe benötigen, wenden Sie sich bitte an unser Marken-Support-Team.

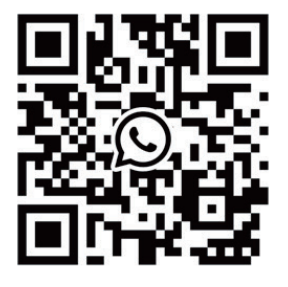

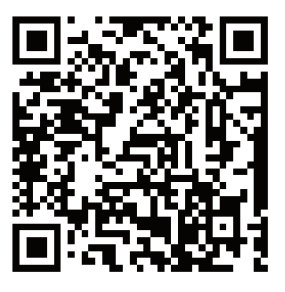

WhatsAPP

Facebook

#### **E-mail** US: support@cpvans.com UK: info@cpvans.com EU: support2@cpvans.com

Manufacturer: CPVAN Automation Technology Co., Ltd. Address: 3F, Nanyu Industrial Park, No.1 Huachang Rd., Dalang St., Longhua Dist., Shenzhen, 518109, China Website: www.cpvans.com

# NORMEN

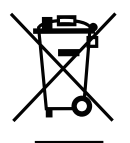

Dieses Produkt trägt das Symbol für die selektive Sortierung von Elektro- und Elektronik-Altgeräten (WEEE). Dies bedeutet, dass dieses Produkt gemäß der europäischen Richtlinie 2012/19/EU behandelt werden muss, um recycelt oder zerlegt zu werden und seine Auswirkungen auf die Umwelt zu minimieren. Für weitere Informationen wenden Sie sich bitte an Ihre lokalen oder regionalen Behörden. Elektronische Produkte, die nicht in den selektiven Sortierprozess einbezogen werden, sind potenziell gefährliche Stoffe.

#### In Übereinstimmung mit den europäischen Gesetzen. Dieses Produkt entspricht den grundlegenden Anforderungen und anderen relevanten Bestimmungen der Richtlinie 2014/53/EU (RED) über Stoffe.

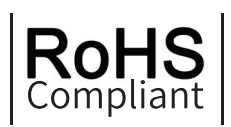

 $(\mathbf{F})$ 

Dieses Produkt wurde in Übereinstimmung mit der Richtlinie 2011/65/EU des Europäischen Parlaments und des Rates zur Beschränkung der Verwendung bestimmter gefährlicher Stoffe in Elektro- und Elektronikgeräten (RoHS-Richtlinie – RoHS) entwickelt und hergestellt und gilt als konform mit den vom Europäischen Technischen Anpassungsausschuss (TAC) festgelegten maximalen Konzentrationswerten.

Hergestellt in China

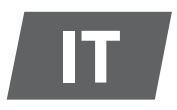

# DESCRIZIONE DEL PRODOTTO

#### La centrale CP10 del sistema di sicurezza:

Utilizzando touch screen da 7" ad alta risoluzione, microprocessore intelligente integrato a basso consumo e ad alte prestazioni.

Metodi di installazione multipli: montaggio a parete, posizionamento sul desktop. Sirena integrata, fino a 110 dB.

La centrale collega tutti i tuoi accessori all'app mobile, al controllo Tuya / Smart Life APP, così puoi mantenere il controllo della tua casa ovunque tu sia.

# Gli accessori inclusi con la centrale:

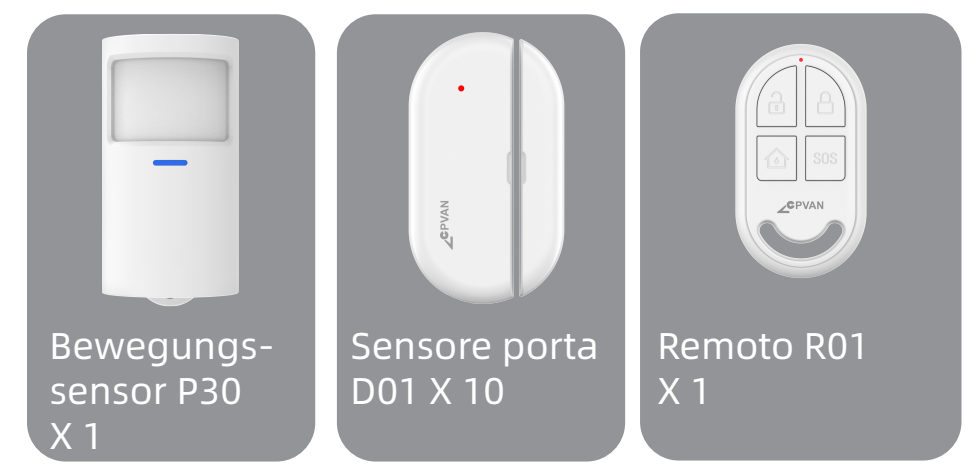

**Rilevatore di movimento:** invia un segnale di allarme al pannello quando viene rilevato un movimento. **Sensore porta:** invia il segnale di allarme al pannello di controllo quando la porta o la finestra viene aperta.

#### (Si consiglia di installarlo negli ingressi importanti.)

**Controllo remoto:** dopo l'associazione con il pannello di allarme, "Esci", "Home" e "Disattiva" rapidamente il sistema di sicurezza e attiva l'allarme di emergenza.

# ASPETTO DELLA VOSTRA UNITÀ DI CONTROLLO CP10

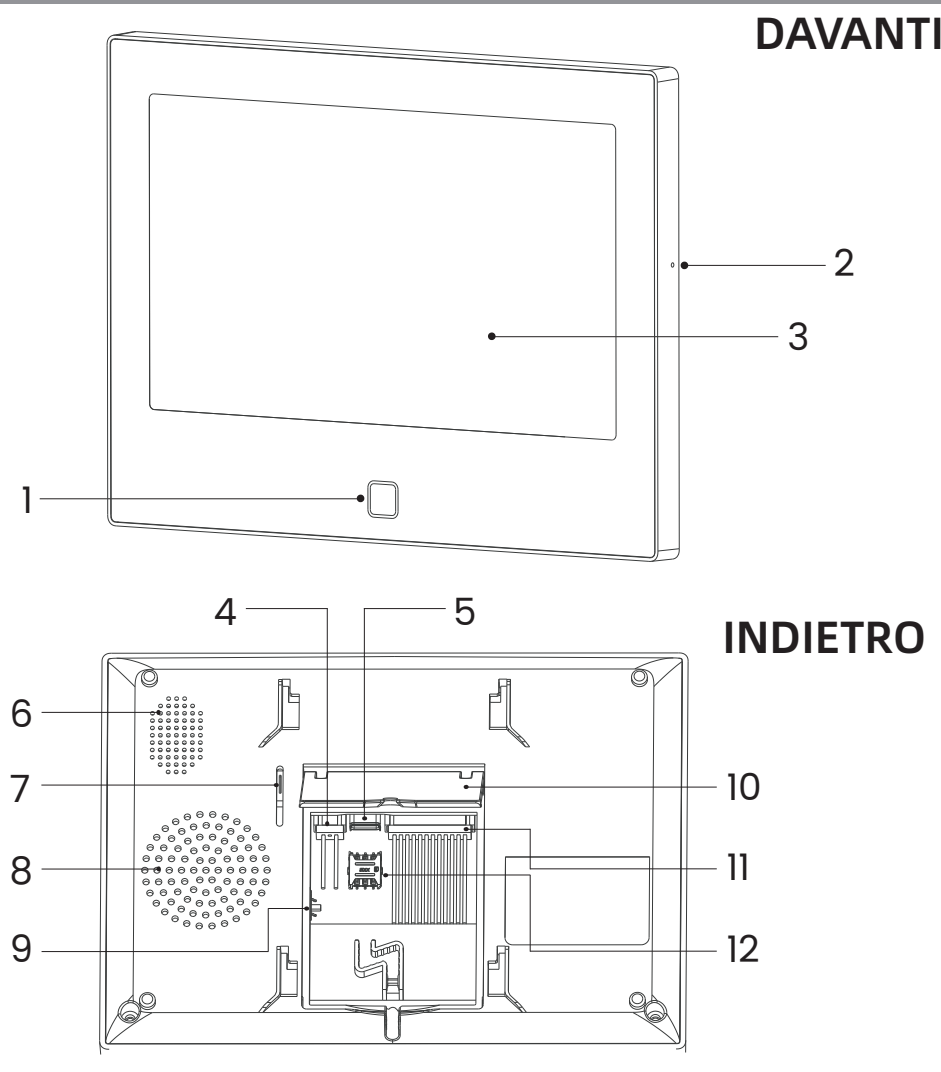
# **RETRO**, coperchio chiuso

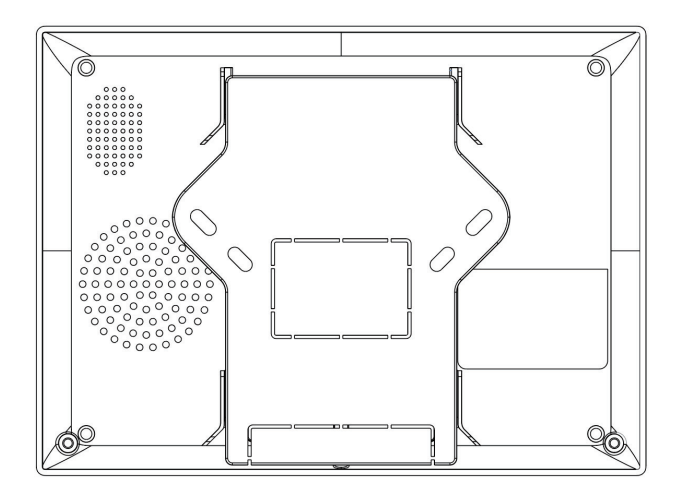

#### DAVANTI

- 1 Indicatore LED
- 2 Microfono

Schermo tattile da 3 - 7".

#### INDIETRO

- 4 CC 12 V 1 A
- 5 Tipo C 5 V 2 A
- 6 Altoparlante
- 7 Interruttore antismontaggio
- 8 Sirena

9 - Interruttore batteria (AVVISO: accenderlo prima dell'uso)

10 - Staffa da tavolo

11 - 8 zone cablate (AVVISO: stato NO/NC personalizzato)

12 - Slot per scheda Nano SIM

# **INDICATORE LED**

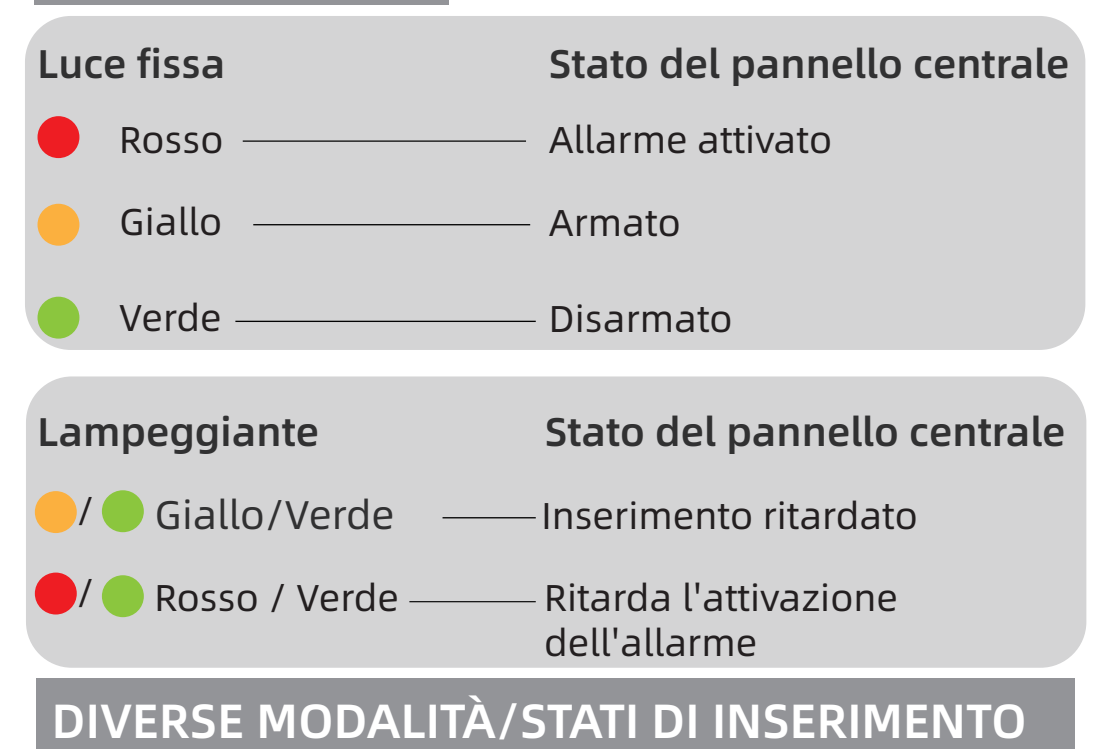

### • MODALITÀ DELL'UNITÀ DI CONTROLLO CP10

**1. Uscita:** la centrale è in stato di sorveglianza, quando gli accessori vengono attivati, la centrale di sicurezza emette un allarme.

**2. Casa:** Quando l'utente è a casa, in questa modalità, alcune aree possono essere monitorate e attivate gli allarmi.

**3. Disinserimento:** il pannello di controllo annulla lo stato di monitoraggio e solo il pulsante SOS o gli accessori impostati sulla modalità "Sempre" possono attivare l'allarme.

### · MODALITÀ ACCESSORIE

**1. Esci/Casa:** Quando il pannello è nello stato "Assente" o Casa, il pannello emetterà un allarme dopo l'attivazione del sensore. Si consiglia di impostare il sensore esterno su questa modalità.

**2. Esci:** quando la centrale è nello stato "Esci", la centrale emetterà un allarme dopo l'attivazione del sensore.

**3. Sempre:** indipendentemente dallo stato della centrale, ogni volta che il sensore viene attivato, la centrale emetterà un allarme. Si consiglia di impostare questa modalità per fughe di gas o rilevatori di fumo, ecc.

**4. Disabilita:** la centrale di sicurezza non risponderà alla richiesta di allarme proveniente dal sensore configurato in questa modalità.

Puoi scegliere quali sensori attivare in modalità Uscita e Casa, oppure in entrambe, oppure sempre attivi. Se, ad esempio, vuoi evitare di far scattare l'allarme quando sei in casa, puoi impostare il sensore specifico in modalità "Esci".

Quindi, quando si imposta la centrale sullo stato "Home", l'allarme non si attiverà, solo nello stato "Esci", l'allarme si attiverà.

# INSTALLA Tuya / Smart Life

#### 1 - Installa l'app

Per controllare il sistema e installare i vari accessori, scaricare l'applicazione mobile Tuya / Smart Life dedicata. Disponibile per il download gratuito su APP Store o Google Play Store.

2 - Abilita tutte le autorizzazioni per l'utilizzo dell'APP nelle impostazioni del telefono.

3 - Quindi registrati o accedi al tuo account Tuya / Smart Life.

# REGISTRA LA CENTRALE NELL'APP

La centrale supporta solo reti WIFI a 2,4Ghz.

Assicurati che il tuo router Wi-Fi sia configurato correttamente e possa connettersi a Internet.

Per una corretta installazione della tua centrale, il tuo smartphone deve prima essere connesso alla tua rete WiFi 2.4ghz e avere il Bluetooth attivo.

#### • PASSO 1

Per il primo utilizzo, collegare il pannello di sicurezza all'alimentazione e ruotare l'interruttore della batteria di backup sul retro in posizione "ON", quindi accedere all'interfaccia della guida per l'utente.

Se sei entrato nell'interfaccia principale o desideri ripristinare il WiFi, fai clic su **((•))** "Connessione" e

inserisci il codice utente predefinito: 1234, premi 🗢 "WiFi".

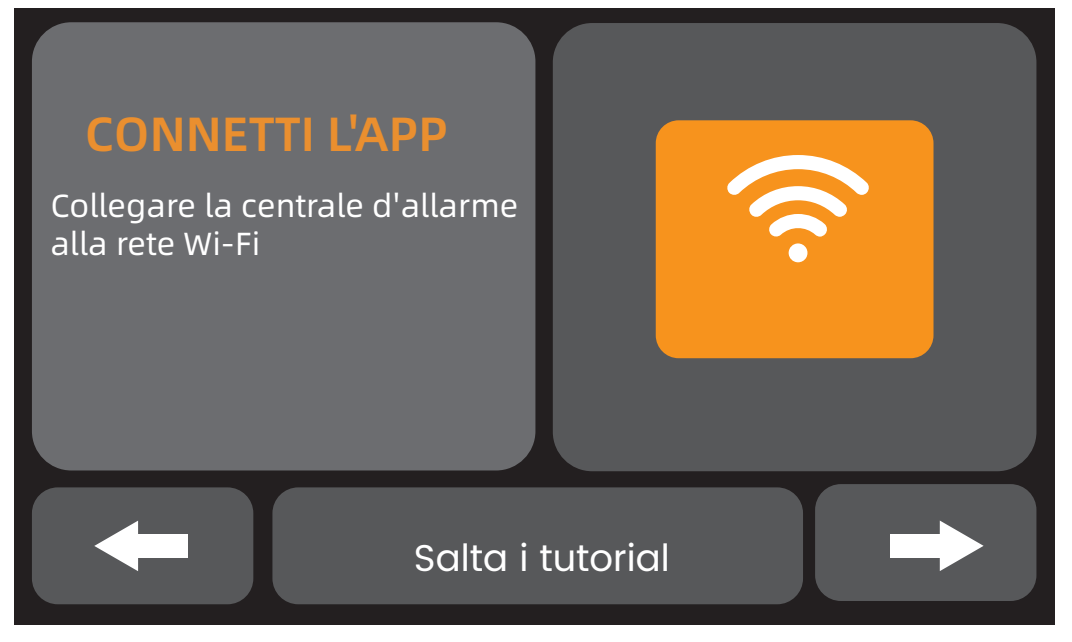

#### Interfaccia della guida per l'utente Toccare l'icona WIFI

#### · PASSO 2

Premere "Airlink" per accedere alla modalità di accoppiamento WiFi.

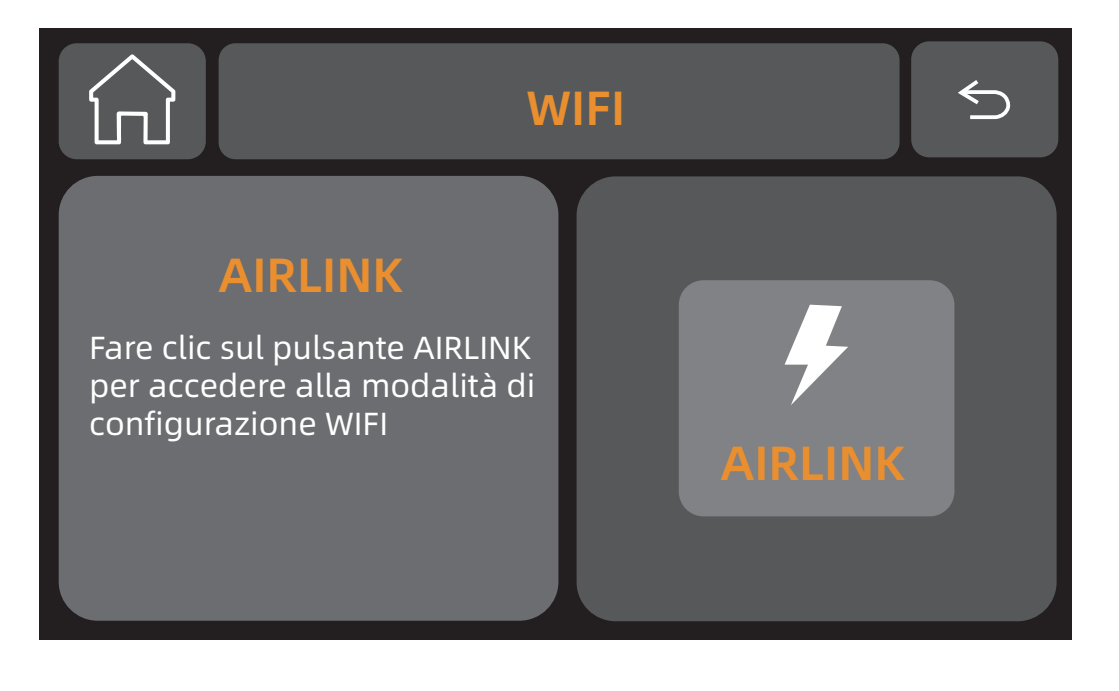

#### • PASSO 3

Apri l'APP "Tuya / Smart Life" e accedi all'interfaccia principale.

1. Fare clic su "+" nell'angolo in alto a destra dell'interfaccia e selezionare "Aggiungi dispositivo".

2. Tocca "Aggiungi dispositivo".

3. La vostra unità di controllo viene rilevata automaticamente dall'applicazione, a condizione che l'unità di controllo sia in modalità di abbinamento. In questo caso, apparirà nella parte superiore della pagina "Aggiungi dispositivo" con un pulsante "Aggiungi". Quindi aggiungi il dispositivo.

4. Hai selezionato il dispositivo da aggiungere. Per finalizzare questa azione, premere "+".

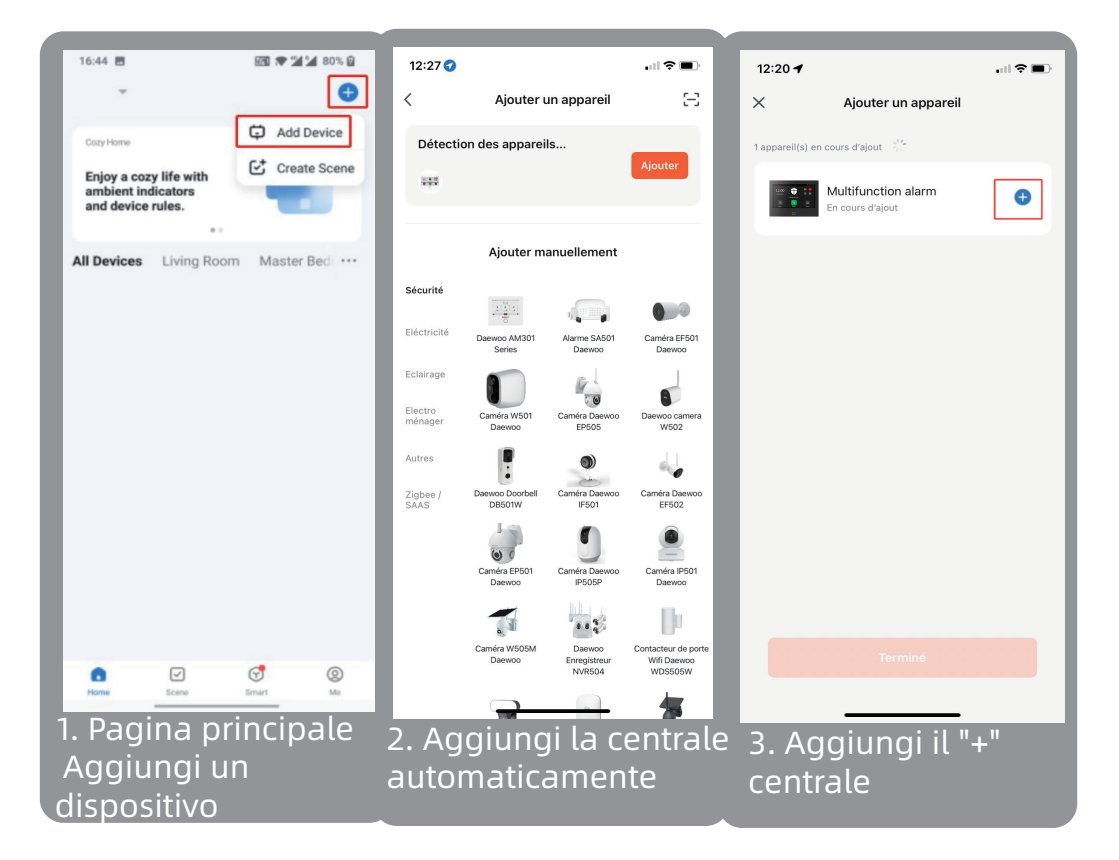

5. Connettiti alla tua rete Wi-Fi.

Assicurati di essere connesso a una rete a 2,4 Ghz e di avere una password Wifi (chiave di sicurezza) inferiore a 20 caratteri.

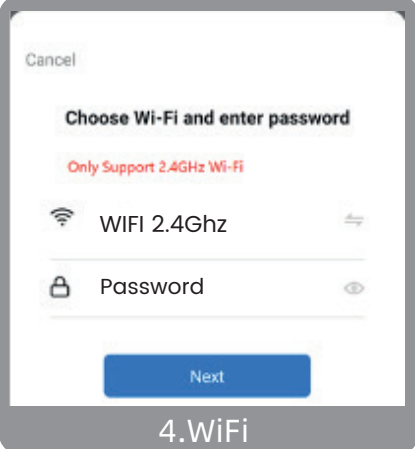

Devi aver preventivamente collegato il tuo smartphone alla tua rete Wifi 2.4Ghz per garantire la connessione della tua applicazione alla rete. Per fare ciò, vai alle impostazioni WIFI del tuo smartphone.

6. Il tuo dispositivo è connesso correttamente

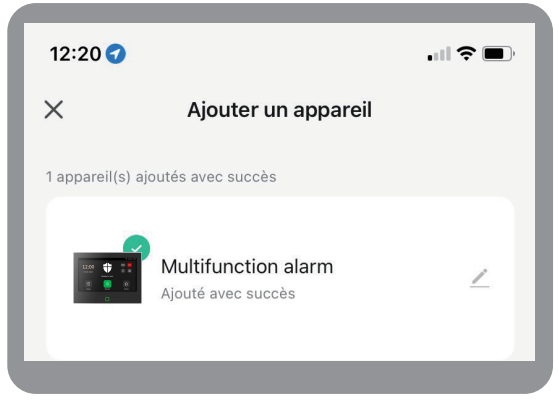

### AGGIUNGI ACCESSORI ALLA TUA CENTRALINA

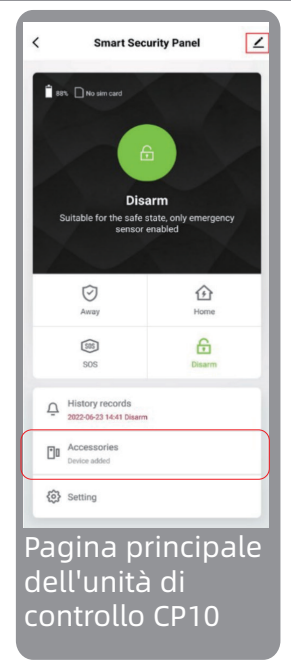

1. Per aggiungere un accessorio, devi andare alla pagina principale della tua centrale di allarme. Da questa pagina cliccare su "Accessori".

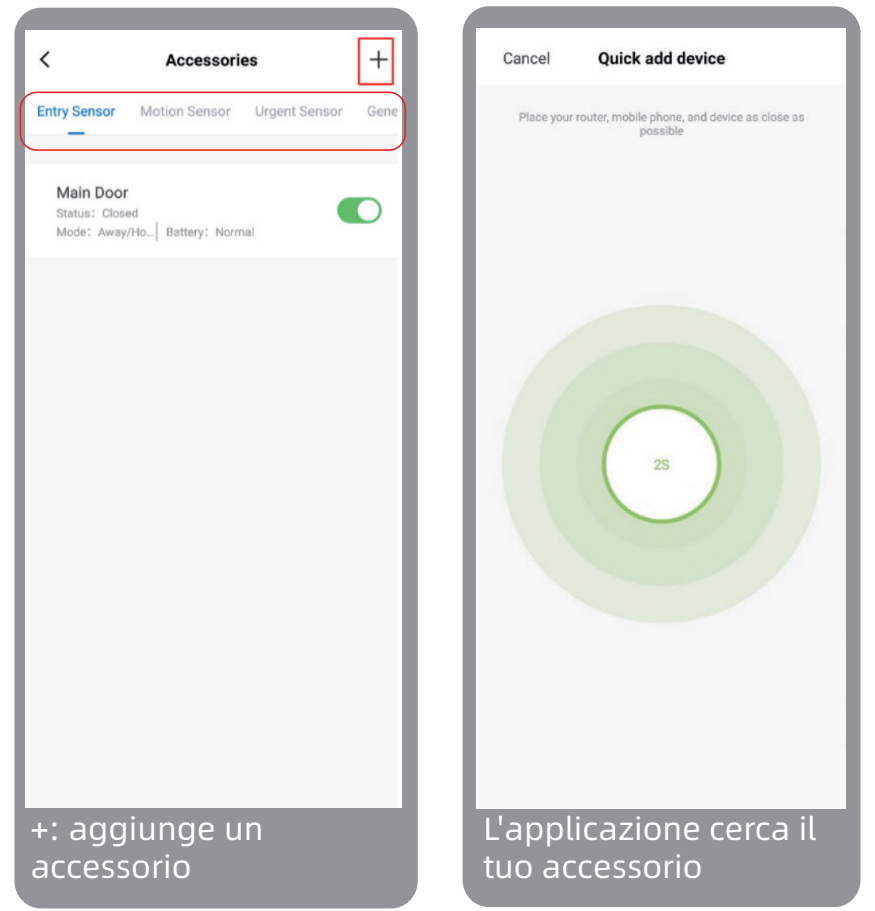

2. Quando arrivi alla pagina degli accessori, seleziona nella parte superiore della pagina la categoria a cui appartiene il tuo accessorio e premi "+": aggiungi un accessorio.

L'app entrerà automaticamente in modalità di associazione per rilevare il tuo accessorio.

3. Per consentire all'applicazione di rilevare il tuo accessorio, attivalo. Ad esempio: il contatto della porta D01 1. Rimuovere la linguetta di sicurezza (se presente) 2. Scollegare e ricollegare consecutivamente le due parti magnetiche del contattore. 3. Attendi una risposta dall'app

4. Confermare l'aggiunta

Se non ricevi risposta dall'app, riattiva.

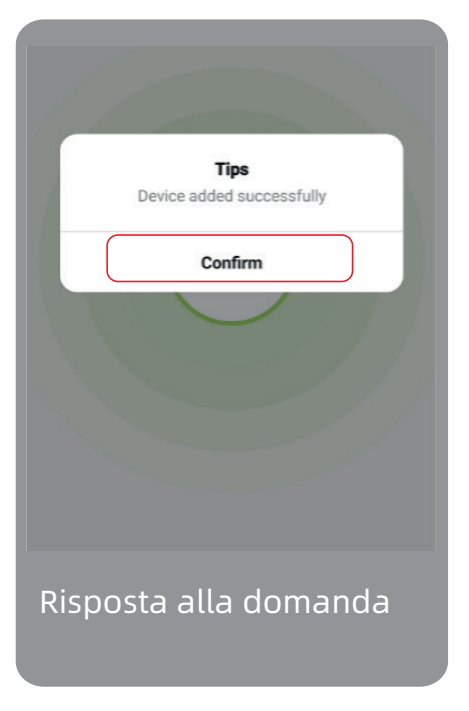

#### 4. Rinomina il tuo accessorio

Per un utilizzo più semplice del tuo sistema di sicurezza, puoi rinominare il tuo accessorio per permetterti di riconoscerlo.

Ti consigliamo di scegliere il suo nome in base alla sua posizione nella tua casa.

# Se salti questo passaggio, potrai trovarlo direttamente dalle impostazioni degli accessori.

| Cancel                      | Entry 0               | Save        | <                                 | Accessories                          | -    |
|-----------------------------|-----------------------|-------------|-----------------------------------|--------------------------------------|------|
|                             |                       |             | Entry Senso                       | Motion Sensor Urgent Sens            | or G |
| Sub device nan              | ne                    | Entry 0 >   | _                                 |                                      |      |
| Enable                      |                       |             | Main Do<br>Status: Cl<br>Mode: Aw | or<br>osed<br>ay/Ho  Battery: Normal | C    |
| Mode                        |                       | Away/Home > |                                   |                                      |      |
| De Pleas<br>Ba<br>Main Door | se enter sub device r | name ed nal |                                   |                                      |      |
| Canc                        | el S                  | ave         |                                   |                                      |      |
|                             |                       |             |                                   |                                      |      |
| linomin                     | are il tuo<br>rio     |             | Il tuo a<br>aggiui                | accessorio è sta<br>nto alla tua     | to   |

Una volta completati tutti questi passaggi, troverai il tuo accessorio aggiunto direttamente alla pagina degli accessori come sopra.

# AGGIUNGI UNA SCHEDA SIM

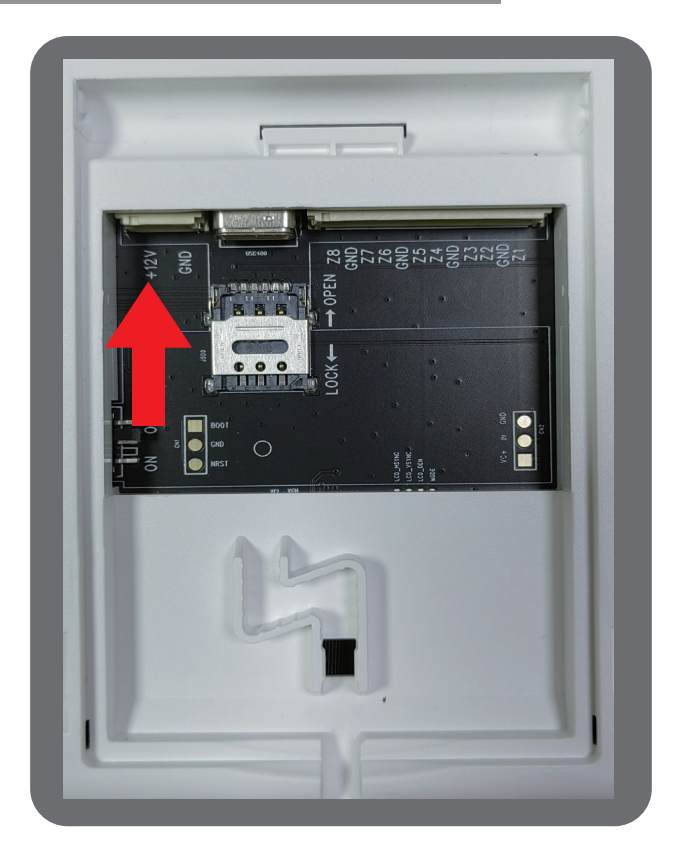

Per installare una scheda SIM, far scorrere delicatamente la copertura metallica verso il connettore USB. Quindi inserire la scheda SIM come mostrato in figura. Chiudi il coperchio metallico della scheda SIM per tenerla in posizione.

Questa manipolazione è molto delicata e fragile. Se si danneggia la copertura metallica, ciò non sarà considerato in garanzia.

# MANUTENZIONE

Se hai bisogno di aiuto, non esitare a contattare il nostro team di supporto del marchio.

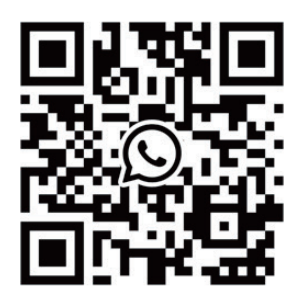

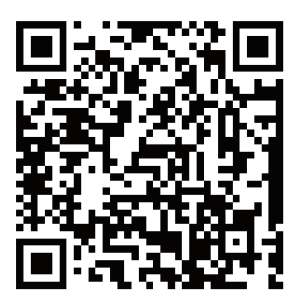

WhatsAPP

Facebook

#### **E-mail** US: support@cpvans.com UK: info@cpvans.com EU: support2@cpvans.com

Manufacturer: CPVAN Automation Technology Co., Ltd. Address: 3F, Nanyu Industrial Park, No.1 Huachang Rd., Dalang St., Longhua Dist., Shenzhen, 518109, China Website: www.cpvans.com

# NORME

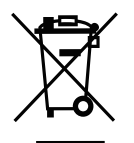

Questo prodotto riporta il simbolo della raccolta dif-

ferenziata per i rifiuti di apparecchiature elettriche ed elettroniche (RAEE). Ciò significa che questo prodotto deve essere gestito in conformità alla Direttiva Europea 2012/19/UE per essere riciclato o smantellato per ridurre al minimo il suo impatto sull'ambiente. Per ulteriori informazioni vi invitiamo a contattare le vostre autorità locali o regionali. I prodotti elettronici non inclusi nel processo di smistamento selettivo sono potenzialmente pericolosi in quanto contengono sostanze pericolose

In conformità con le leggi europee. Questo prodotto rientra nei requisiti essenziali e in altre disposizioni pertinenti della Direttiva 2014/53/UE (RED) sulle sostanze

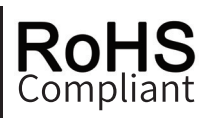

"Questo prodotto è stato progettato e fabbricato in conformità alla Direttiva 2011/65/UE del Parlamento Europeo e del Consiglio sulla restrizione dell'uso di determinate sostanze pericolose nelle apparecchiature elettriche ed elettroniche (Direttiva RoHS - RoHS) ed è ritenuto conforme alla il massimo valori di concentrazione fissati dal Comitato Europeo di Adattamento Tecnico (TAC)"

Prodotto in Cina

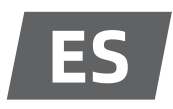

# DESCRIPCIÓN DEL PRODUCTO

#### La central CP10 del sistema de seguridad:

Utiliza una pantalla táctil de alta resolución de 7" y un microprocesador inteligente integrado de bajo consumo y alto rendimiento.

Múltiples métodos de instalación: montaje en pared, colocación en escritorio. Sirena integrada, hasta 110dB.

La central conecta todos tus accesorios a la aplicación móvil, control Tuya / Smart Life APP, para que puedas mantener el control de tu hogar estés donde estés.

### Los accesorios incluidos con la unidad de control:

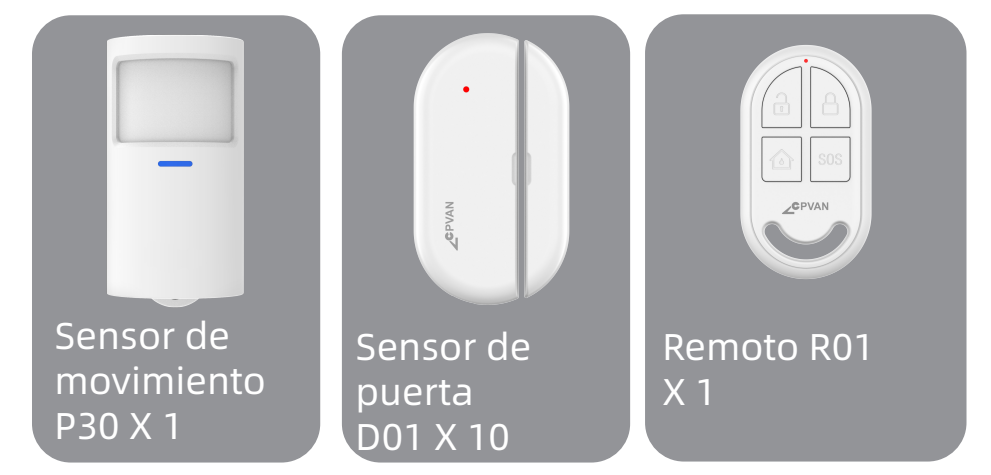

**Detector de movimiento:** envía señal de alarma al panel cuando se detecta movimiento.

**Sensor de puerta:** envía la señal de alarma al panel de control cuando se abre la puerta o ventana. (Se

recomienda instalarlo en entradas importantes). **Control remoto:** después de emparejarse con el panel de alarma, "Salga", "Inicio" y "Desarme" rápidamente el sistema de seguridad y active la alarma de emergencia.

# APARIENCIA DE SU UNIDAD DE CONTROL CP10

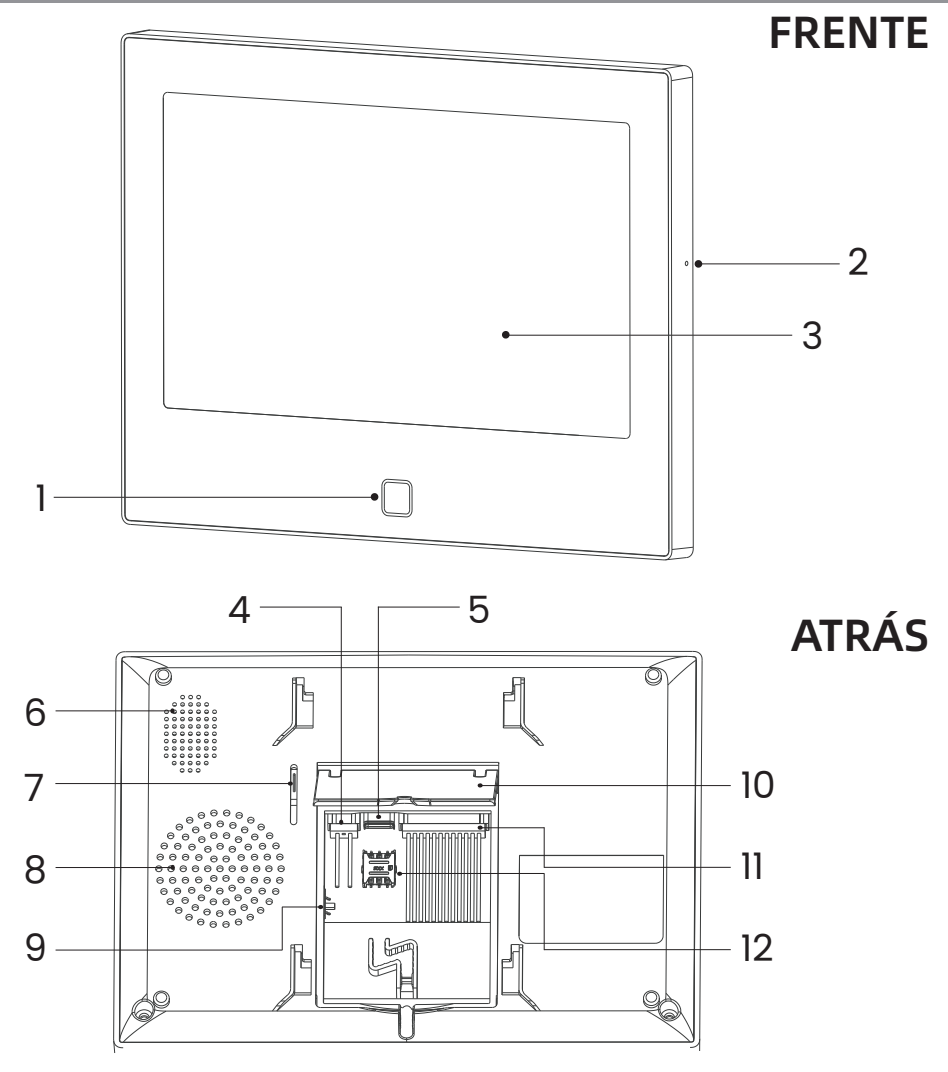

# ATRÁS, tapa cerrada

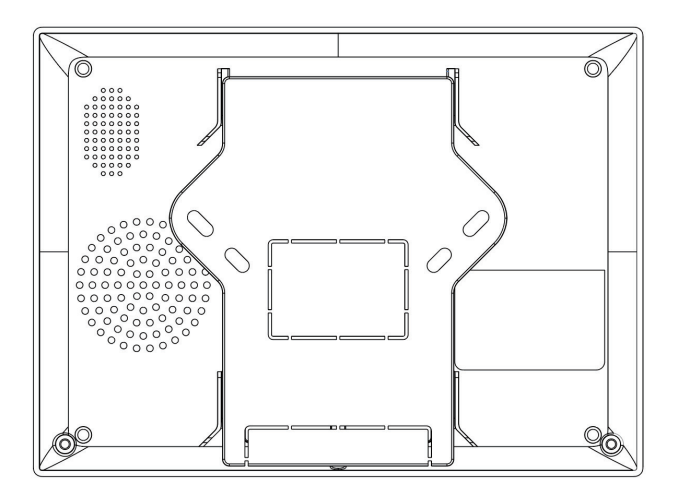

#### FRENTE

1 - Indicador LED 2 - micrófono Pantalla táctil de 3 - 7"

### ATRÁS

- 4 CC 12 V 1 A.
- 5 Tipo C 5V 2A
- 6 Altavoz
- 7 Interruptor antidesmontaje
- 8 sirena
- 9 Interruptor de batería (AVISO: enciéndalo antes de usarlo)
- 10 Soporte de escritorio
- 11 8 zonas cableadas (AVISO: estado personalizado NO/NC)
- 12 Ranura para tarjeta Nano SIM

# **INDICADOR LED**

| Luz fija             | Estado del panel central |  |
|----------------------|--------------------------|--|
| e Rojo ————          | Alarma activada          |  |
| Amarillo ———         | Armado                   |  |
| Verde                | Desarmado                |  |
| Luz intermitente     | Estado del panel         |  |
| / Amarillo / Verde — |                          |  |
|                      | Armado retardado         |  |

# DIFERENTES MODOS / ESTADOS DE ARMADO

#### • MODOS DE LA UNIDAD DE CONTROL CP10

**1. Salir:** El panel de control está en estado de vigilancia, cuando se activan los accesorios, el panel de seguridad emite una alarma.

**2. Casa:** Cuando el usuario está en casa, en este modo, algunas áreas pueden ser monitoreadas y alarmas.

**3. Desarmar:** El panel de control cancela el estado de monitoreo y solo el botón SOS o los accesorios configurados en modo "Siempre" pueden activar la alarma.

#### • MODOS DE ACCESORIOS

**1. Salir/Casa:** Cuando el panel está en el estado "Ausente" o Casa", el panel emitirá una alarma después de que se active el sensor. Se recomienda configurar el sensor exterior en este modo.

**2. Salir:** Cuando el panel está en el estado "Salir", el panel emitirá una alarma después de que se active el sensor.

**3. Siempre:** Independientemente del estado del panel, siempre que se active el sensor, el panel hará sonar una alarma. Se recomienda configurar este modo para fugas de gas o detectores de humo, etc.

**4. Deshabilitar:** El panel de seguridad no responderá a la solicitud de alarma del sensor configurado en este modo.

Puedes elegir qué sensores están armados en modo Salir y Casa, o ambos, o siempre activos. Por ejemplo, si quieres evitar que se active la alarma cuando estás en casa, puedes configurar el sensor específico en modo "Salir".

Luego, cuando configure el panel en el estado "Inicio", la alarma no sonará, sólo en el estado "Salida", la alarma sonará.

# INSTALAR Tuya / Smart Life

#### 1 - Instala la aplicación

Para controlar su sistema e instalar sus diversos accesorios, descargue la aplicación móvil dedicada Tuya / Smart Life. Disponible para descarga gratuita en APP Store o Google Play Store.

# 2 - Habilite todos los permisos de uso de la APLICACIÓN en la configuración del teléfono.

3 - Luego regístrese o inicie sesión en su cuenta Tuya / Smart Life.

# REGISTRE LA UNIDAD DE CONTROL EN LA APLICACIÓN

La central sólo admite redes WIFI de 2,4Ghz. Asegúrese de que su enrutador wifi esté configurado correctamente y pueda conectarse a Internet. Para una correcta instalación de tu centralita, tu smartphone primero debe estar conectado a tu red WiFi de 2,4ghz y tener el Bluetooth activo.

#### • PASO 1

Para el primer uso, conecte el panel de seguridad a la fuente de alimentación y gire el interruptor de la batería de respaldo en la parte posterior a la posición "ON", luego ingrese a la interfaz de la guía del usuario. Si ha ingresado a la interfaz principal o desea restablecer WiFi, haga clic en **((o))** "Conexión" e ingrese el

# código de usuario predeterminado: 1234, presione

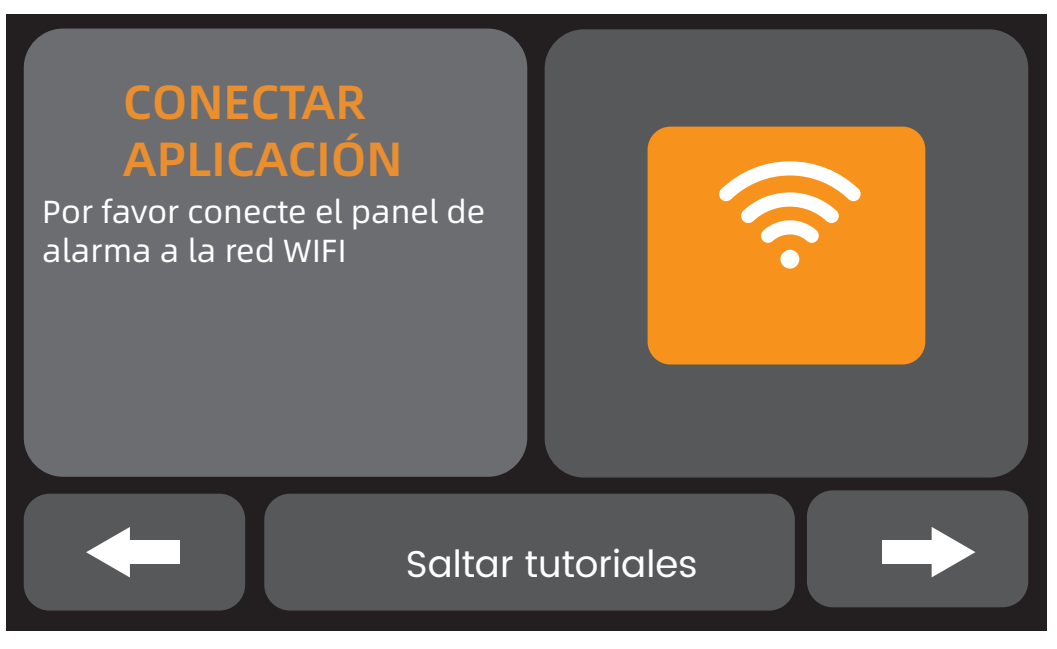

#### Interfaz de guía del usuario Toque el ícono WIFI

#### • PASO 2

Presione "Airlink" para ingresar al modo de emparejamiento WiFi.

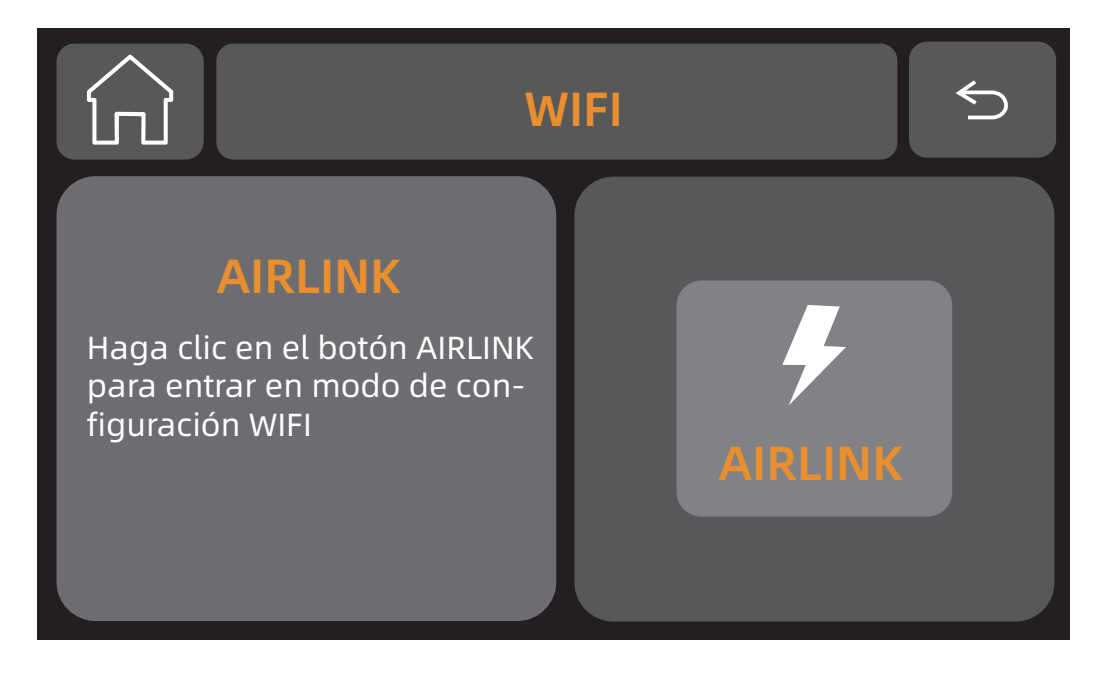

#### • **PASO 3**

Abra la aplicación "Tuya / Smart Life" e ingrese a la interfaz principal.

1. Haga clic en "+" en la esquina superior derecha de la interfaz y seleccione "Agregar dispositivo".

2. Toque "Agregar dispositivo".

3. La aplicación detecta automáticamente su unidad de control, siempre que la unidad de control esté en modo de emparejamiento. En este caso, aparecerá en la parte superior de la página "Agregar dispositivo" con un botón "agregar". Luego agregue el dispositivo.

4. Ha seleccionado el dispositivo para agregar. Para finalizar esta acción, presione "+".

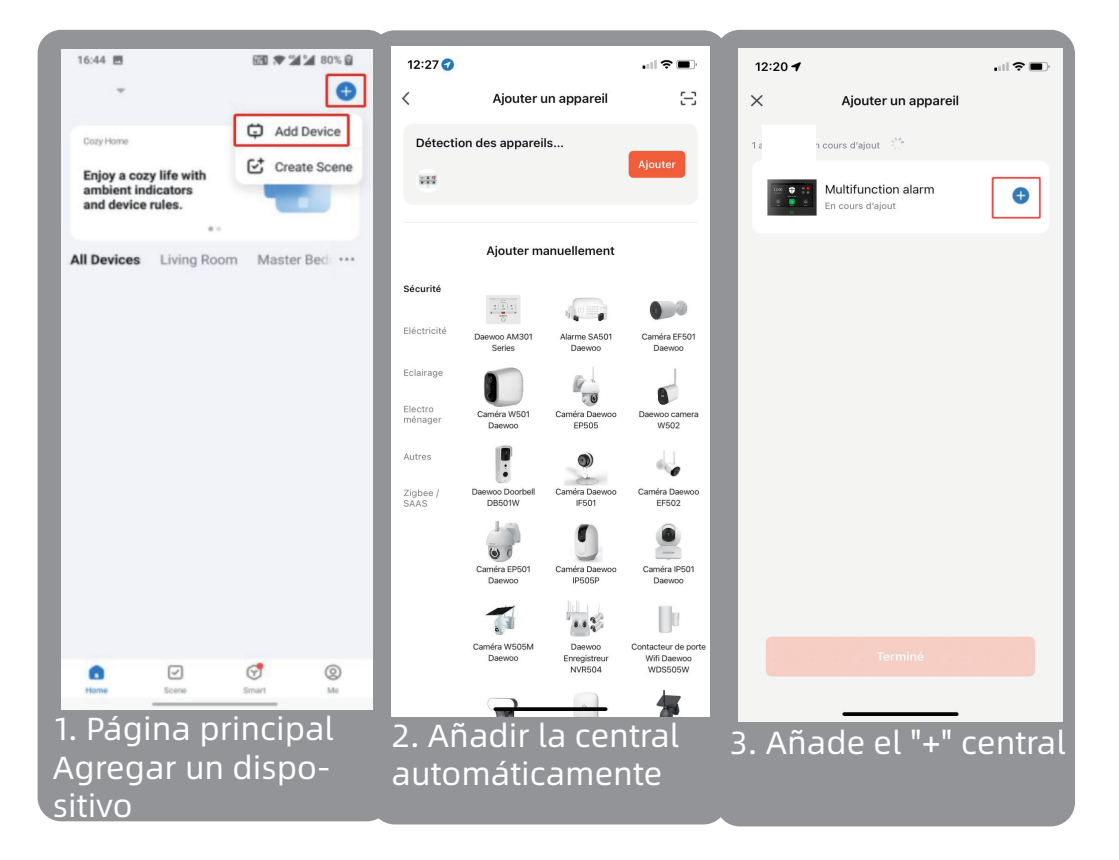

5. Conéctate a tu red WIFI.

Asegúrate de estar conectado a una red de 2,4 Ghz y tener una contraseña Wifi (clave de seguridad) de menos de 20 caracteres.

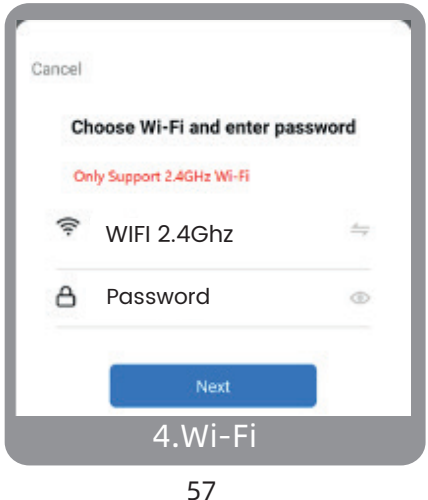

Debes haber conectado tu smartphone a tu red Wifi de 2.4Ghz previamente para asegurar la conexión de tu aplicación a la red. Para ello, accede a los ajustes WIFI de tu smartphone.

6. Su dispositivo está conectado exitosamente

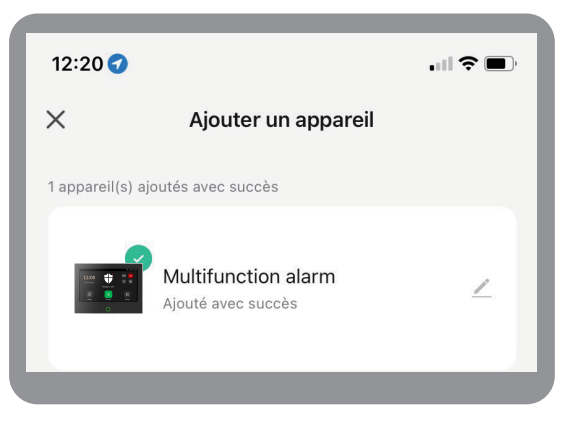

# AGREGUE ACCESORIOS A SU UNIDAD DE CONTROL

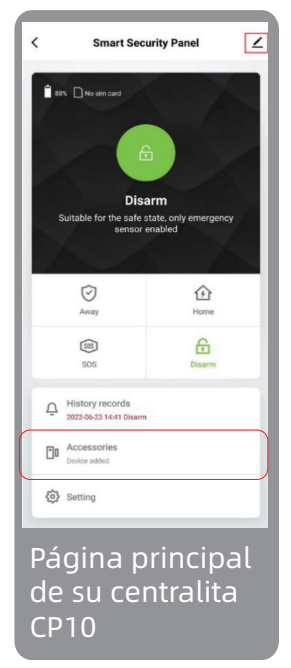

1. Para agregar un accesorio, debes ir a la página principal de tu central de alarma. Desde esta página, haga clic en "Accesorios".

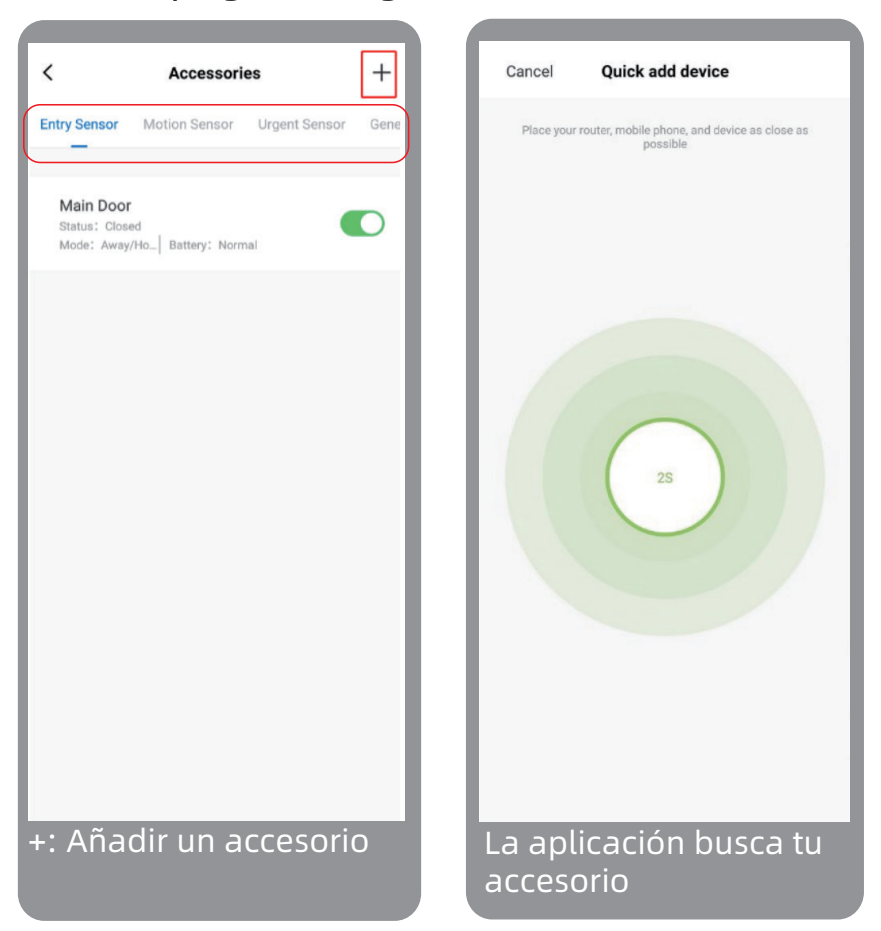

2. Cuando llegues a la página de accesorios, selecciona la categoría a la que pertenece tu accesorio en la parte superior de la página y presiona "+": agrega un accesorio.

La aplicación ingresará automáticamente al modo de emparejamiento para detectar su accesorio.

3. Para permitir que su aplicación detecte su accesorio, actívelo.

Por ejemplo: El contacto de puerta D01

1. Retire la pestaña de seguridad (si está presente)

2. Separe y vuelva a colocar consecutivamente las dos partes magnéticas del contactor.

- 3. Espere una respuesta de la aplicación.
- 4. Confirma la adición

Si no obtiene respuesta de la aplicación, vuelva a activarla.

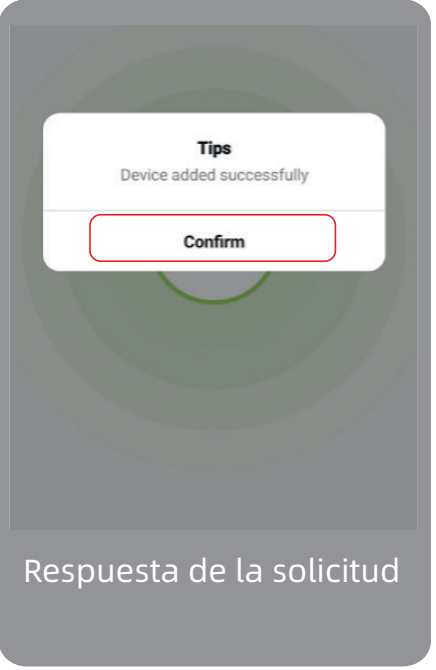

4. Cambia el nombre de tu accesorio

Para facilitar el uso de su sistema de seguridad, puede cambiar el nombre de su accesorio para permitirle reconocerlo.

Te aconsejamos que elijas su nombre según su ubicación en tu hogar. Si omite este paso, podrá encontrarlo directamente desde la configuración de accesorios.

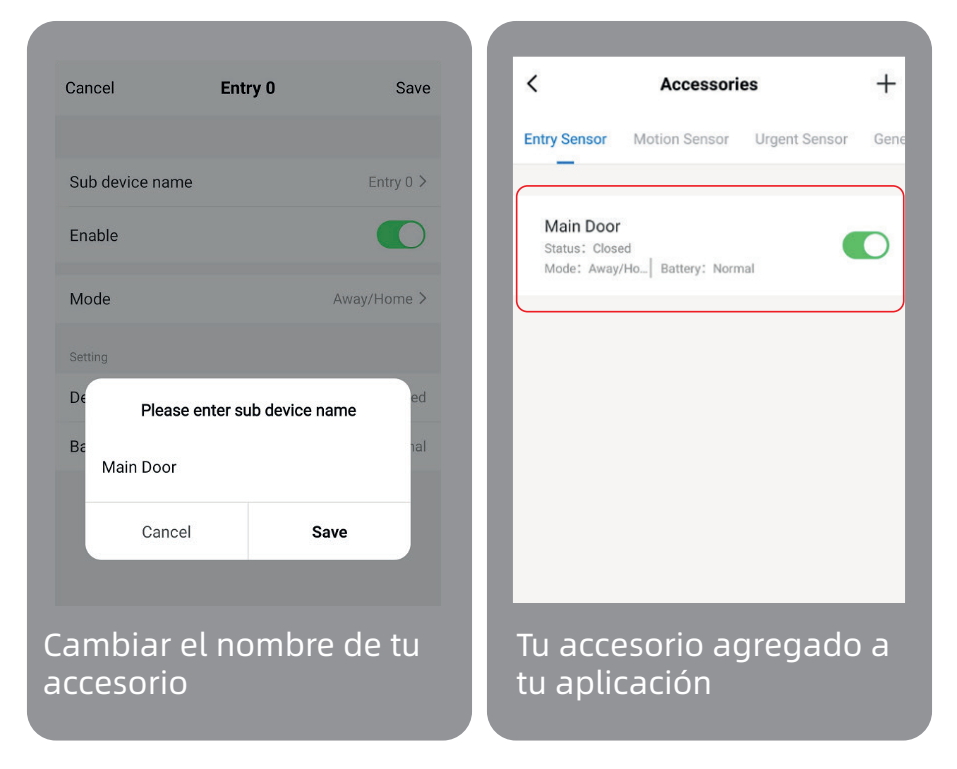

Una vez que se hayan completado todos estos pasos, encontrará su accesorio agregado directamente a su página de accesorios como se indica arriba.

# AÑADIR UNA TARJETA SIM

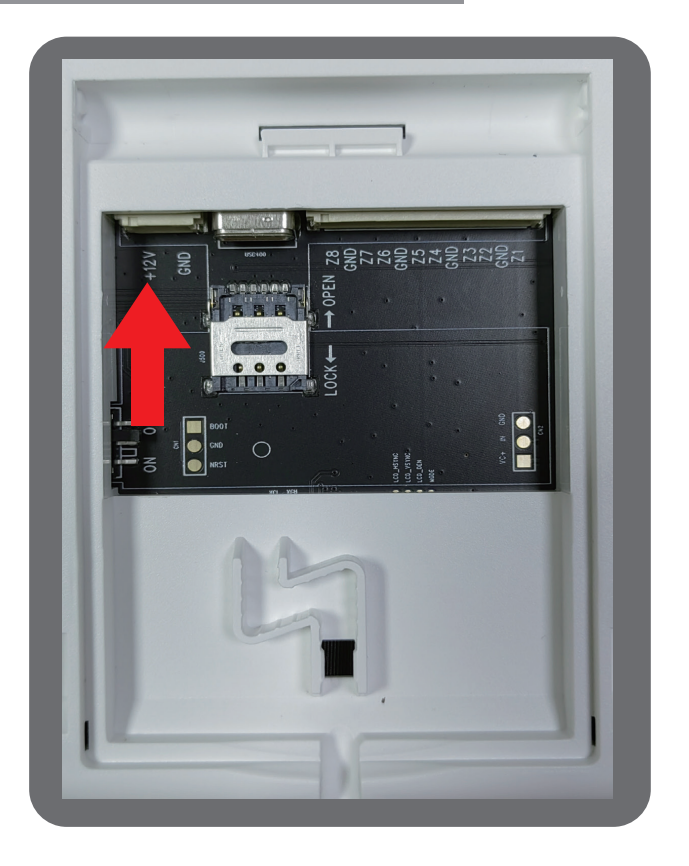

Para instalar una tarjeta SIM, deslice suavemente la cubierta metálica hacia el conector USB. Luego inserte la tarjeta SIM como se muestra en la imagen. Cierra la tapa metálica de la tarjeta SIM para mantenerla en su lugar.

Esta manipulación es muy delicada y frágil. Si daña la cubierta metálica, esto no se considerará bajo ga-rantía.

# MANTENIMIENTO

Si necesita ayuda, no dude en ponerse en contacto con nuestro equipo de soporte de marca.

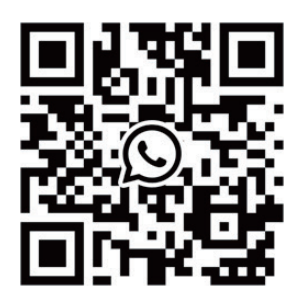

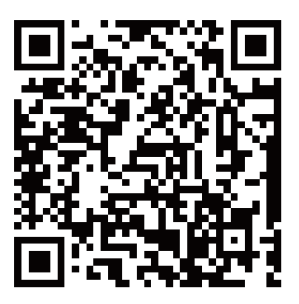

WhatsAPP

Facebook

#### **E-mail** US: support@cpvans.com UK: info@cpvans.com EU: support2@cpvans.com

Manufacturer: CPVAN Automation Technology Co., Ltd. Address: 3F, Nanyu Industrial Park, No.1 Huachang Rd., Dalang St., Longhua Dist., Shenzhen, 518109, China Website: www.cpvans.com

# NORMAS

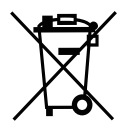

Este producto lleva el símbolo de clasificación selecti-

va de residuos de aparatos eléctricos y electrónicos (RAEE). Esto significa que este producto debe manipularse de acuerdo con la Directiva Europea 2012/19/UE para poder ser reciclado o desmantelado para minimizar su impacto en el medio ambiente.

Para obtener más información, póngase en contacto con sus autoridades locales o regionales. Los productos electrónicos no incluidos en el proceso de clasificación selectiva son potencialmente peligrosos por contener sustancias peligrosas.

Cumpliendo con las Leyes Europeas. Este producto cumple con los requisitos esenciales y otras disposiciones relevantes de la Directiva 2014/53/UE (RED) de sustancias.

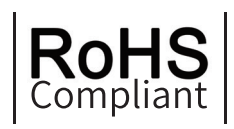

"Este producto fue diseñado y fabricado de conformidad con la Directiva 2011/65/UE del Parlamento Europeo y del Consejo sobre la restricción del uso de ciertas sustancias peligrosas en equipos eléctricos y electrónicos (Directiva RoHS - RoHS) y se considera que cumple con el maximo Valores de concentración fijados por el Comité Técnico Europeo de Adaptación (TAC)"

Fabricado en China

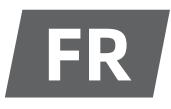

# **DESCRIPTION DU PRODUIT**

#### La centrale CP10 du système de sécurité :

Utilisation d'un écran tactile 7" haute resolution, d'un microprocesseur intelligent hautes performances basse consommation intégré.

Plusieurs méthodes d'installation : montage mural, placement sur un bureau. Sirène intégrée, jusqu'à 110dB. La centrale connecte tous vos accessoires à l'application mobile, de contrôle Daewoo Home connect, afin que vous puissiez garder le contrôle de votre maison où que vous soyez.

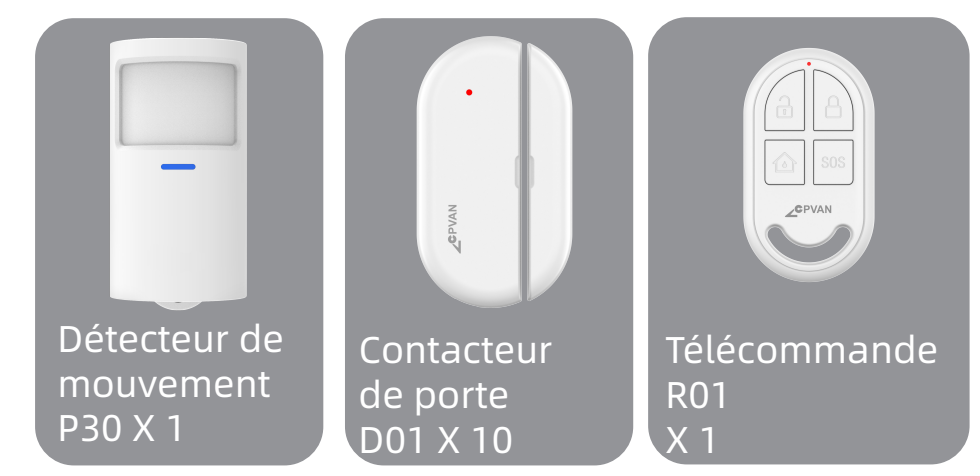

#### Les accessoires inclus avec la centrale :

**Dtecteur de mouvement:** Envoyer le signal d'alarme au panneau lorsque le mouvement est detecte. **Contacteur de porte:** Envoyer le signal d'alarme a la centrale lorsque la porte ou la fenetre est ouverte. (Il est recommand de linstaller aux entrees importantes.

**Tlcommande:** Apres lappairage avec la centrale d'alarme, rapidement"Sortir" ,"Accueil" et "Desactiver le systeme de securit, et declenchez lalarme d'urgence.

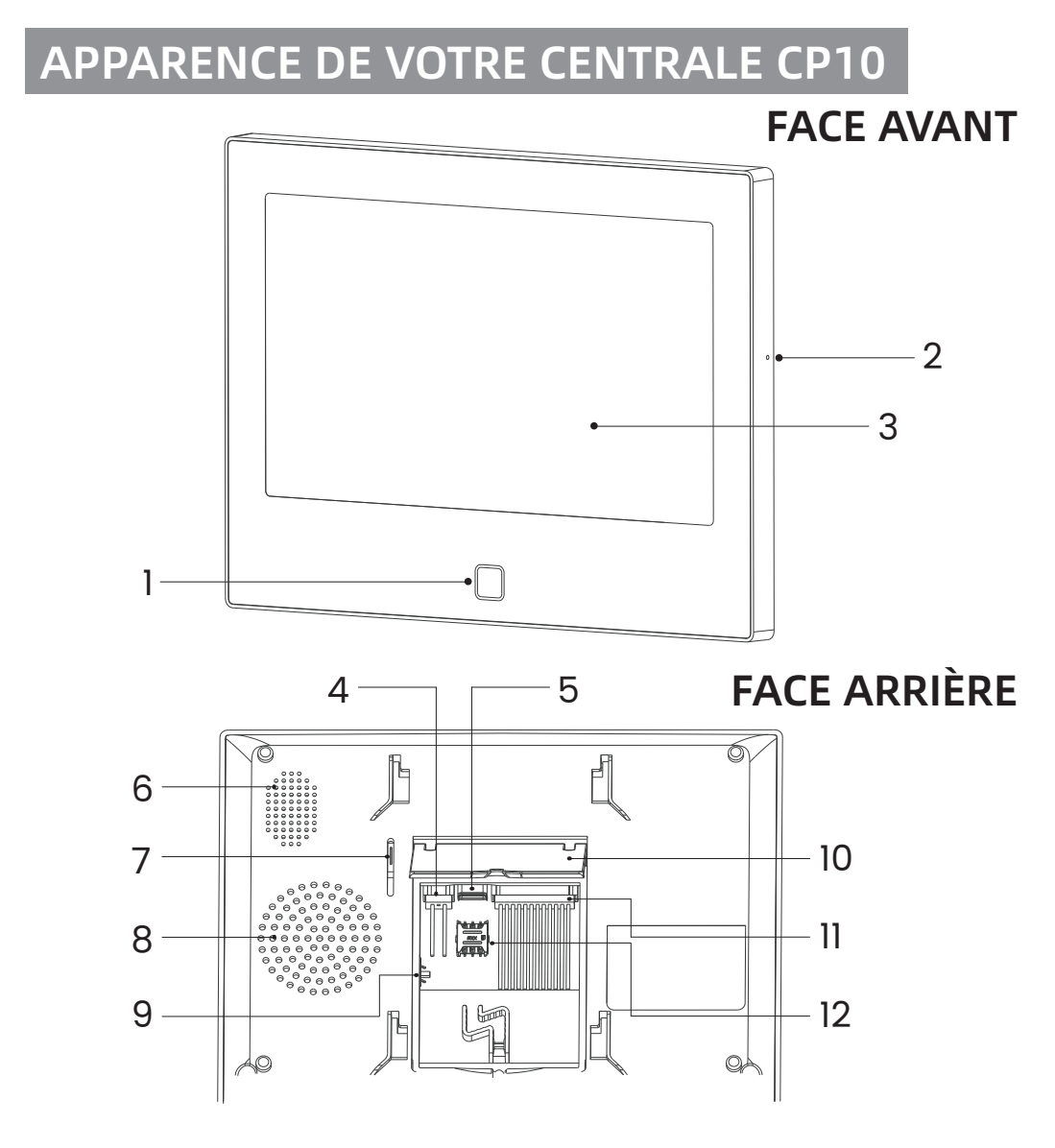

# FACE ARRIÈRE CAPOT FERMÉ

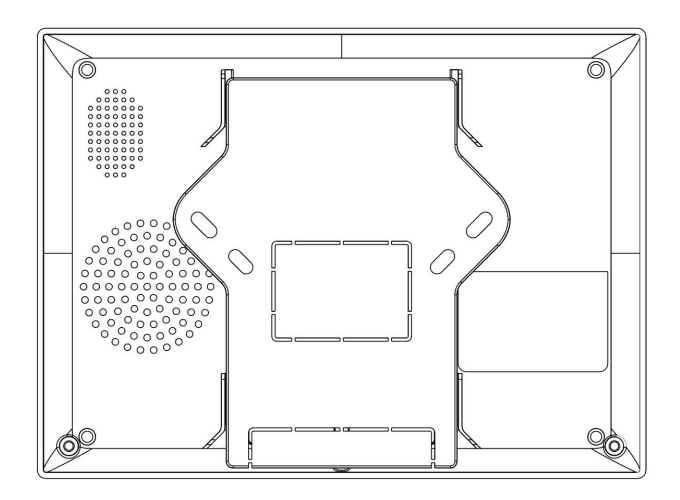

#### FRONT

- 1- Indicateur LED
- 2 Microphone
- 3 Ecran tactile 7"

#### BACK

- 4 Sortie 12V 1A
- 5 Connecteur Type C 5V 2A
- 6 Haut Parleur
- 7 Bouton anti-arrachement
- 8 Sirène intégrée
- 9 Bouton on/off (Assurez vous de le placer sur On avant utilisation)
- 10 Support
- 11 8 Connecteurs filaires
- 12 Emplacement carte Nano Sim

# INDICATEUR LED

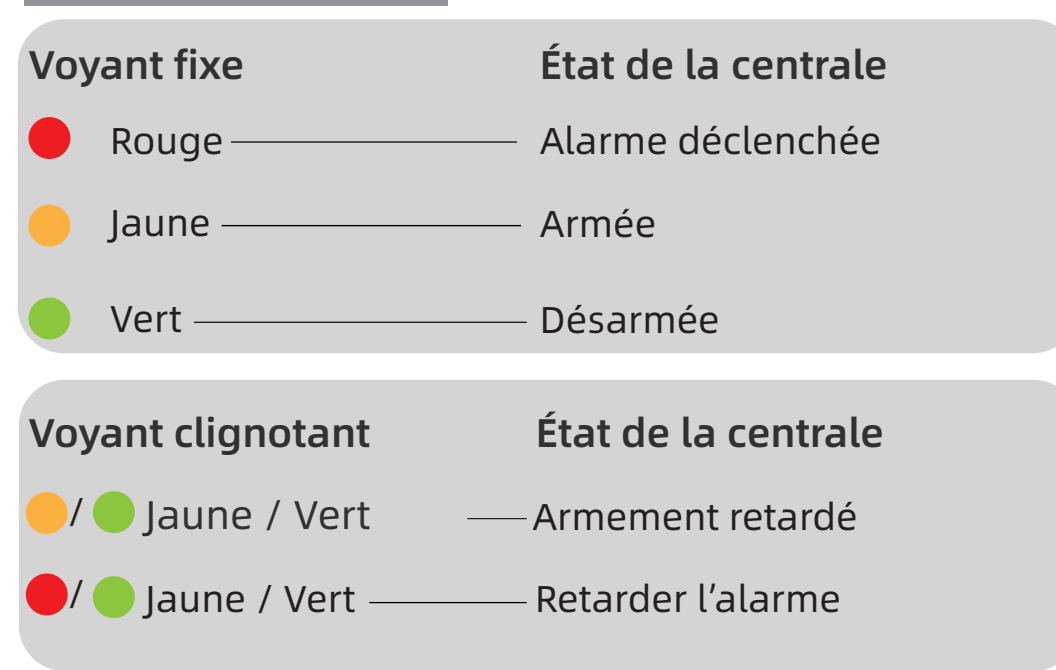

# DIFFÉRENTS MODES / ÉTATS D'ARMEMENT

#### •MODES DE LA CENTRALE CP10

**1. Armer:** La centrale est dans un tat de surveillance lorsque les accessoires sont declenchs,Ialarme se declenche.

**2. Maison:** Lorsque l'utilisateur est à la maison, dans ce

mode, certaines zones peuvent être surveillées et générer une alarme.

**3. Désactiver:** La centrale annule l'état de surveillance,

et seuls le bouton SOS ou les accessoires réglés sur le mode "Toujours" peuvent déclencher l'alarme.

#### MODES DES ACCESSOIRES

**1. Armer/ Maison:** Les accessoires configurs declencheront lalarme lorsque la centrale sera en mode maison ou armee.Configurez par exemple les detecteurs de mouvement extrieurs pour ce mode

**2. Armer:** L'accessoire fonctionne uniquement si la centrale est en mode Armé. Il est désactivé dans le mode Maison. Idéal pour les détecteurs de mouvement par exemple.

**3. Fonctionnement 24h:** Quel que soit l'état du la centrale, chaque fois que le capteur réglé sur toujours est déclenché, la centrale émet une alarme. Il est recommandé de régler ce mode pour les détecteurs de fuites d'eau ou les détecteurs de fumée.

**4. Désactiver:** La centrale de sécurité ne répondra pas à la demande d'alarme du capteur configuré dans ce mode.

Vous pouvez choisir quels capteurs sont armés en mode Armer et Maison, ou les deux, ou toujours actifs. Par exemple, si vous souhaitez éviter de déclencher l'alarme lorsque vous êtes chez vous, vous pouvez régler le capteur spécifique en mode "Armer". Ensuite, lorsque vous réglez le panneau à l'état "Maison", l'alarme ne se déclenchera pas, uniquement à l'état "Armer", l'alarme se déclenchera.

# **INSTALLER Tuya/Smart Life**

#### 1 - Télécharger l'application

Afin de controler votre systeme et d'installer vos differents accessoires, merci de telechargement ['application mobile dediee Tuya/Smart Life. Disponible gratuitement en telechargement sur

#### 2 - Veuillez activer toutes les autorisations d'utilisation de l'APP dans les paramètres du téléphone.

3 -Inscrivez-vous ou connectez-vous ensuite a votre compte Tuya/Smart Life.

### ENREGISTRER LA CENTRALE DANS L'APPLICATION

La centrale ne prend en charge que les réseaux WIFI 2.4Ghz. Assurez-vous que votre routeur wifi soit correctement configuré et peut se connecter à internet. Pour une installation correcte de votre centrale,votre smartphone doit être au préalable connecté à votre réseau Wifi 2.4ghz et avoir le bleutooth actif.

#### • ETAPE 1:

Pour la première utilisation, veuillez connecter la centrale de sécurité à l'alimentation électrique et mettez l'interrupteur de la batterie de secours situé à l'arrière sur la position "ON", puis entrez dans l'interface du guide d'utilisation. Si vous êtes entré dans l'interface principale ou si vous souhaitez réinitialiser
# le WiFi, veuillez " **((•))** Connexion", et entrez le code utilisateur par défaut: 1234, cliquer sur 🛜 "WiFi"

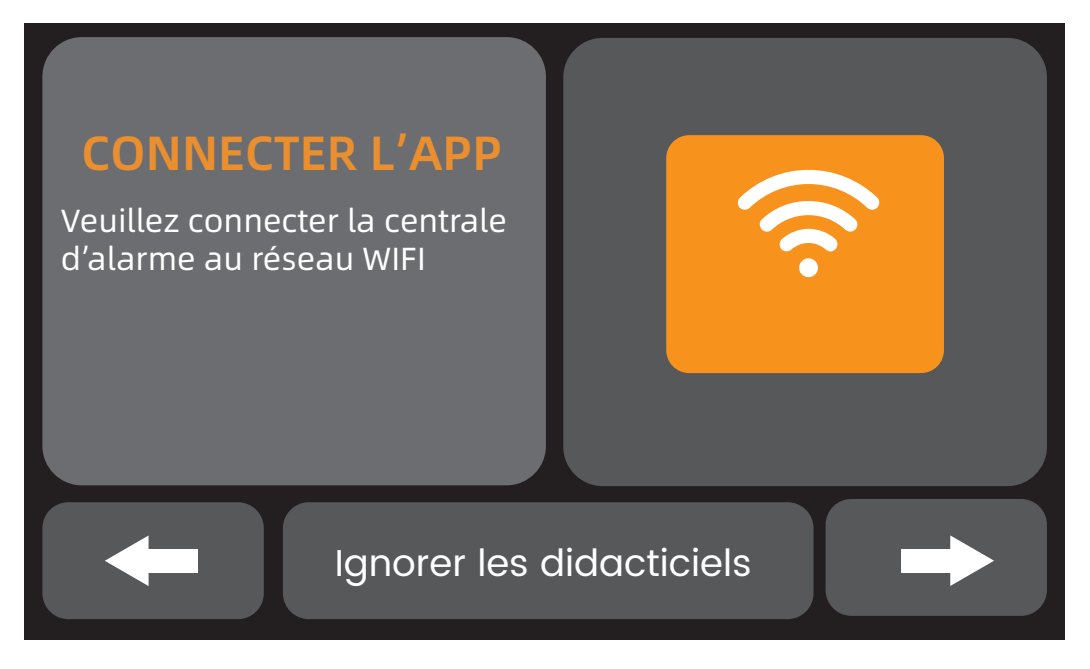

#### Interface du guide d'utilisation Appuyez sur l'icône WIFI

#### • **ETAPE 2**:

Appuyez sur "Airlink" pour entrer dans le mode d'appairage WiFi.

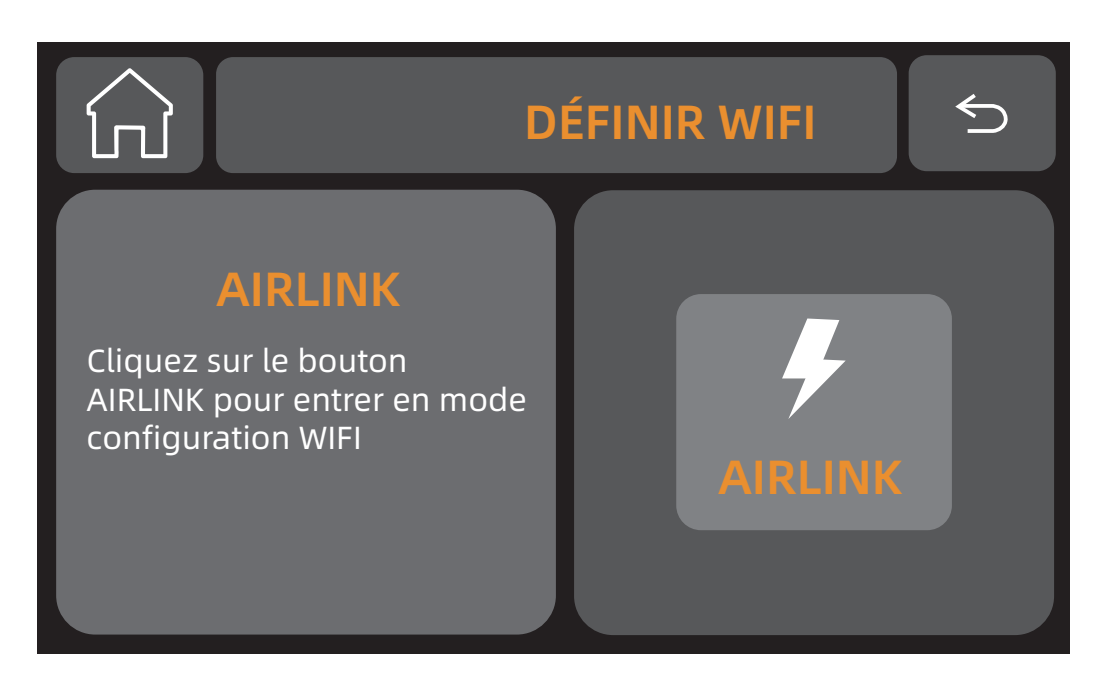

#### • PASO 3

Ouvrez l'APP "Tuya/Smart Life" et entrez dans l'interface principale.

1. Cliquez sur le "+" dans le coin suprieur droit de l"interface et slectionnez "Ajouter un appareil".

2. Appuyez sur "Ajouter un appareil ".

3. Votre centrale est détectée automatiquement par l'application, à condition que la centrale soit en mode pairing. Dans ce cas, elle s'affichera en haut de votre page "Ajouter un appareil" avec un bouton "ajouter"

Ajouter alors l'appareil.

Si la centrale n'est pas détecté automatiquement, selectionnez votre alarme dans la liste des produits disponibles

4. Vous avez sélectionner l'appareil à ajouter. Pour finaliser cette action, appuyer sur "+".

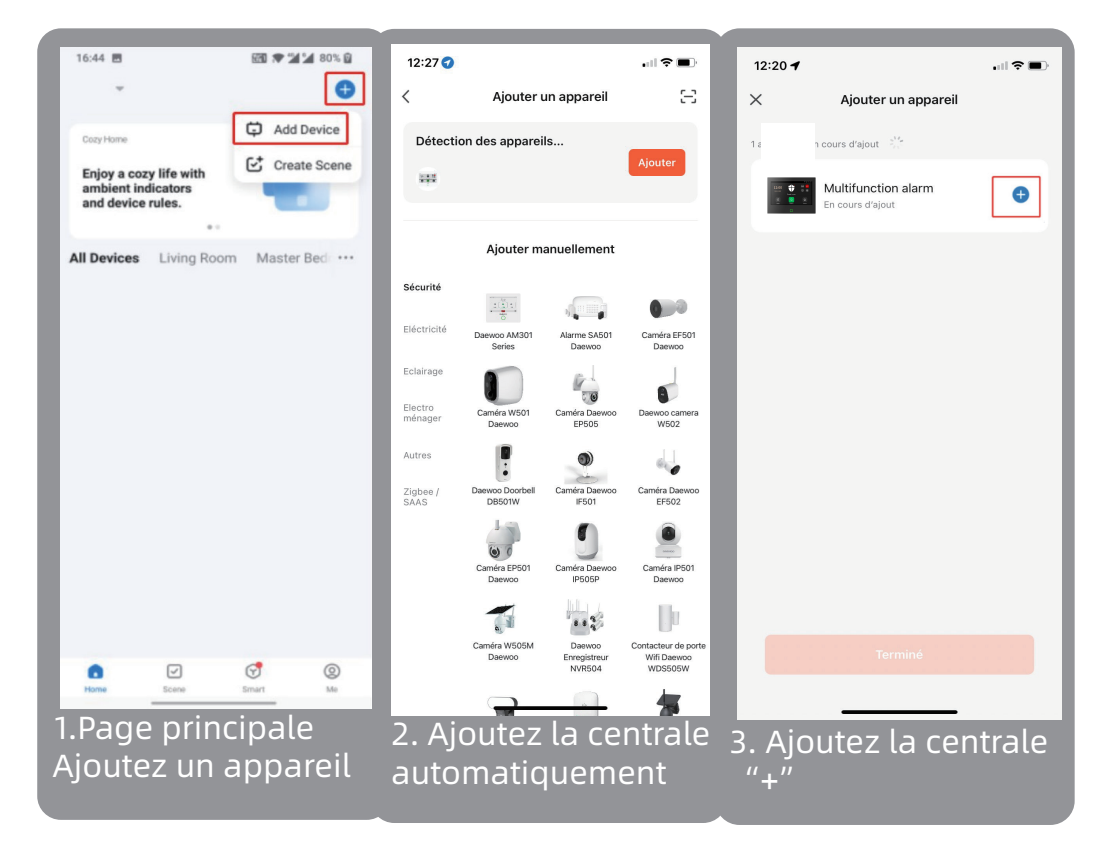

5. Connectez-vous à votre réseau WIFI. Assurez vous d'être connectez à un réseau 2.4Ghz et d'avoir un mot de passe Wifi ( clé de sécurité ) inférieur à 20 caractères.

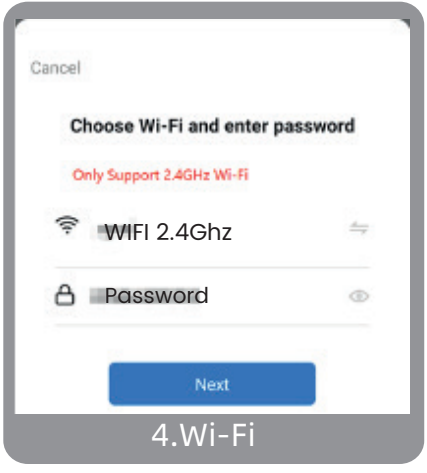

73

Vous devez avoir connecté votre smartphone à votre réseau Wifi 2.4Ghz au préalable pour assurer la connexion de votre application au réseau. Pour ce faire, rendez-vous dans les paramètres WIFI de votre smartphone.

6. Votre appareil est correctement connecté

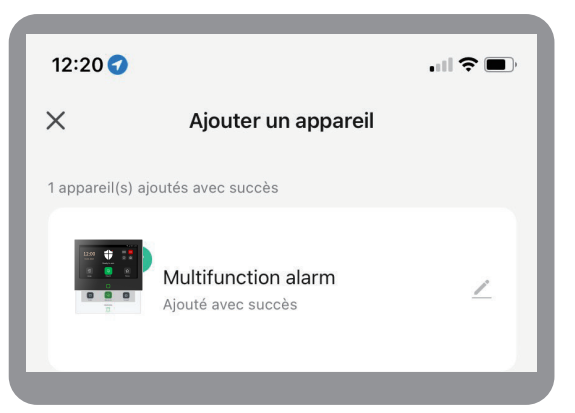

### AJOUTER DES ACCESSOIRES À VOTRE CENTRALE

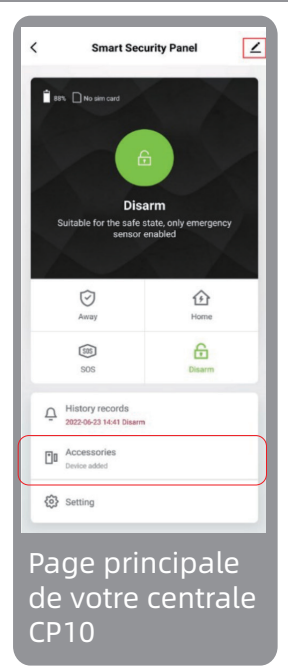

1. Pour ajouter un accessoire, vous devez vous rendre sur la page principale de votre centrale d'alarme. Depuis cette page, cliquez sur "Accessoires".

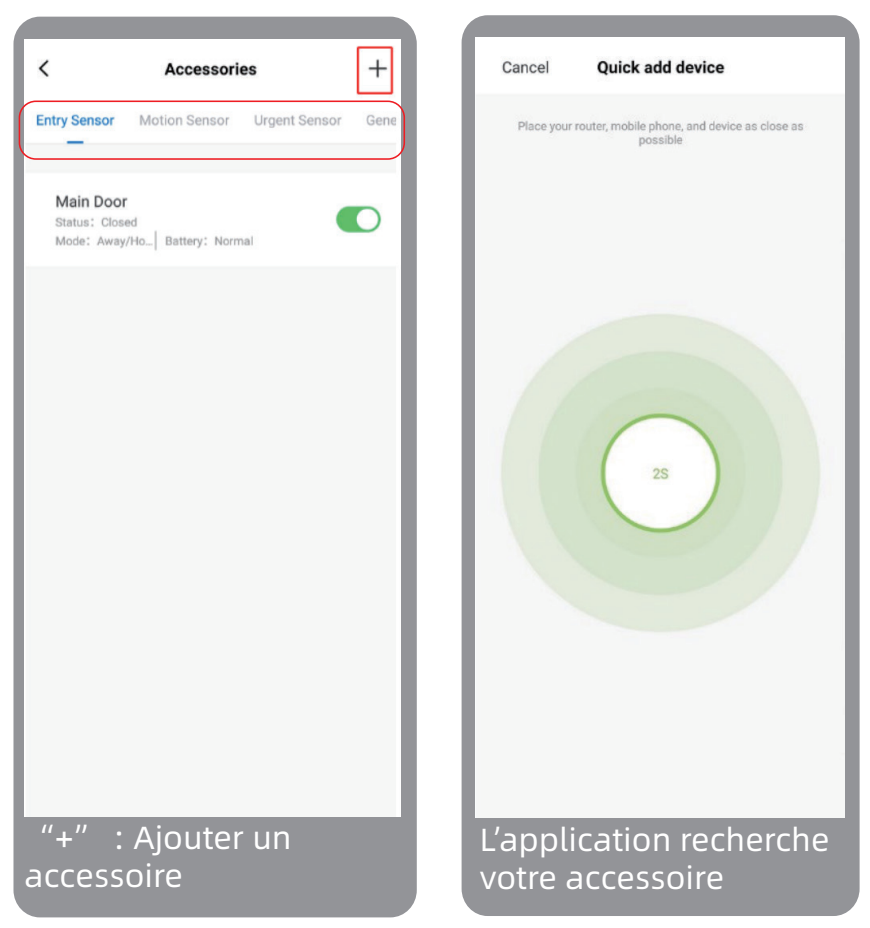

 Lorsque vous arrivez sur la page des accessoires, sélectionnez la catégorie à laquelle appartient votre accessoire au haut de la page et faites "+" : ajouter un accessoire. L'application entrera automatique en mode de couplage pour détecter votre accessoire.
Pour permettre a votre application de detecter votre accessoire,declenchez le.

Par exemple: Le contacter de porte D01

1. Retirez la languette de securit ( si presente )

2. Detachez et rattachez consecutivement les deux parties aimantes du contacteur.

3. Attendez une rponse de l'application

4. Confirmez l'ajout

Si vous n'obtenez aucune reponse de l'application, reiterez le declenchement

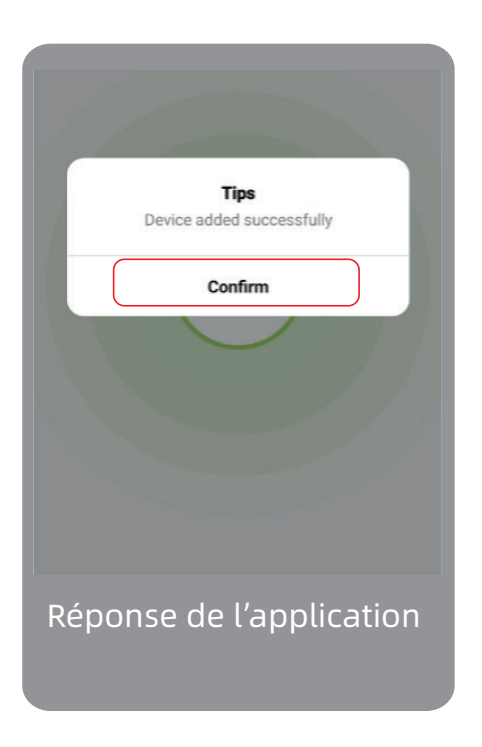

4. Renommez votre accessoire

Pour un utilisation plus simple de votre système de sécurité, vous pouvez renommer votre accessoire pour vous permettre de le reconnaitre. Nous vous conseillons de choisir son nom en fontion de son emplacement dans votre domicile. Si vous passez cette étape, vous pourrez la retrouver

# directement depuis les paramètres de votre accessoires.

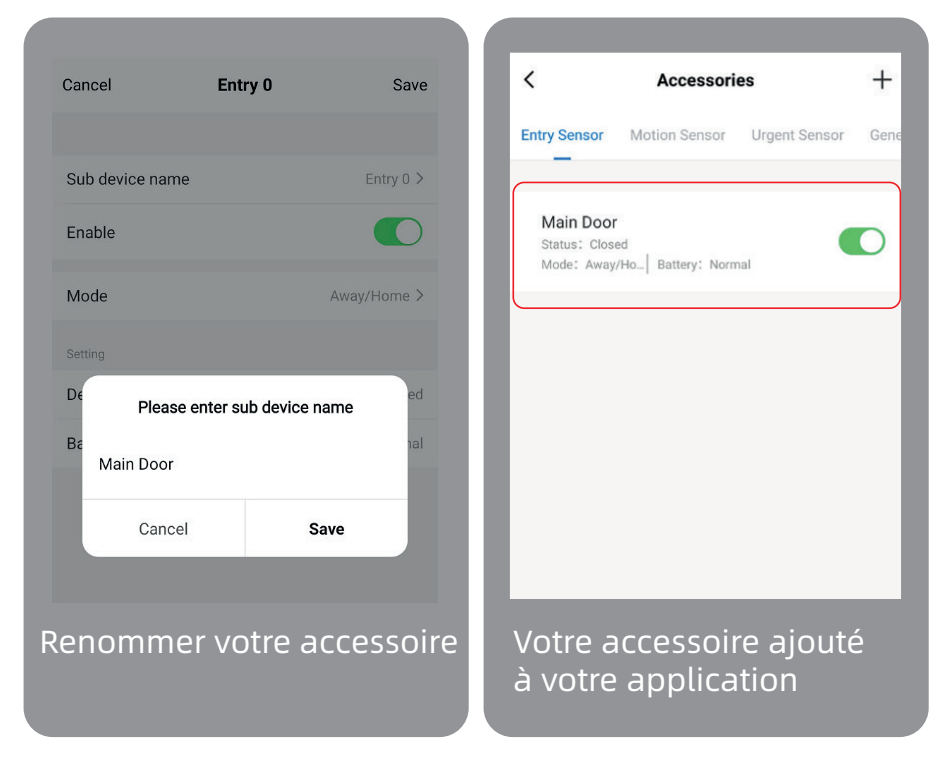

Una vez que se hayan completado todos estos pasos, encontrará su accesorio agregado directamente a su página de accesorios como se indica arriba.

#### AJOUTER UNE CARTE SIM

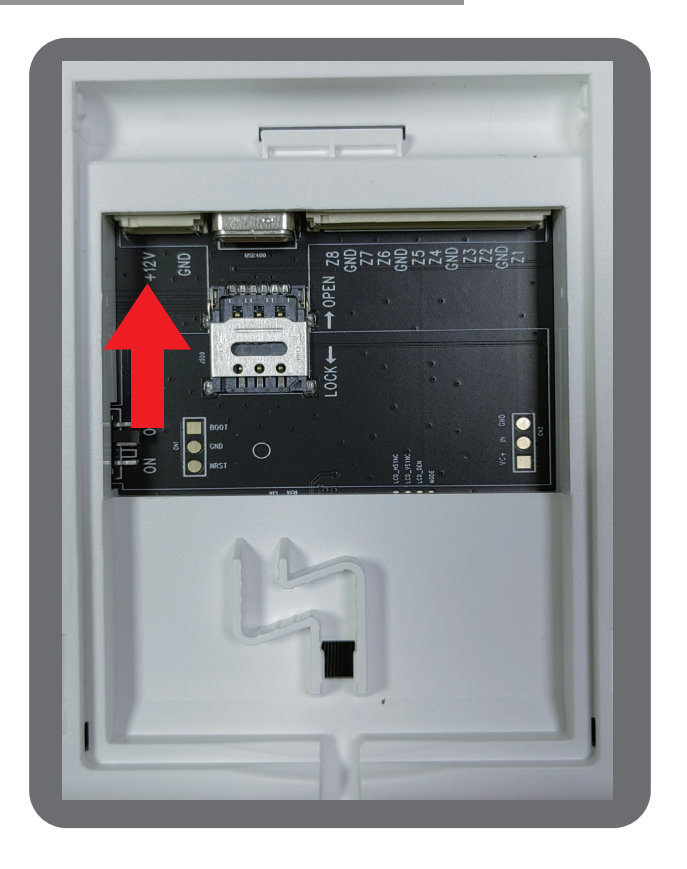

Pour installer une carte SIM, faites glisser délicatement le capot métallique vers le connecteur USB. Insérez ensuite la carte SIM comme indiqué sur la photo. Refermez le capot métallique sur la carte sim pour la maintenir en place.

Cette manipulation est très délicate et fragile. Si vous abimez le capot métallique, cela ne sera pas considéré sous garantie.

## DÉPANNAGE & ENTRETIEN

Si vous avez besoin d'aide, n'hésitez pas à contacter notre équipe d'assistance à la marque.

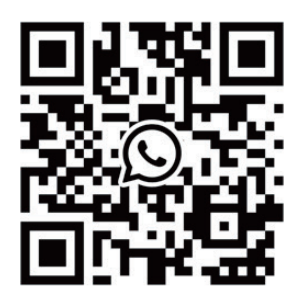

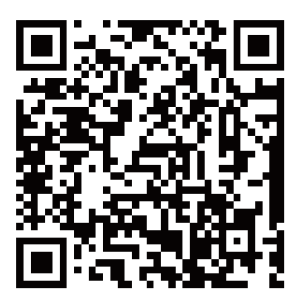

WhatsAPP

Facebook

#### E-mail

US: support@cpvans.com

UK: info@cpvans.com

EU: support2@cpvans.com

Manufacturer: CPVAN Automation Technology Co., Ltd. Address: 3F, Nanyu Industrial Park, No.1 Huachang Rd., Dalang St., Longhua Dist., Shenzhen, 518109, China Website: www.cpvans.com

## STANDARS

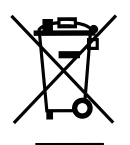

Ce produit porte le symbole du tri sélectif des déchets

d'équipements électriques et électroniques (DEEE). Cela signifie que ce produit doit être manipulé conformément à la directive européenne 2012/19/UE afin d'être recyclé ou démantelé afin de minimiser son impact sur l'environnement. Pour plus d'informations, veuillez contacter vos autorités locales ou régionales. Les produits électroniques non inclus dans le processus de tri sélectif sont potentiellement dangereux de substances dangereuses.

# (6

En conformité avec les lois européennes. Ce produit est dans les exigences essentielles et autres dispositions pertinentes de la directive 2014/53/UE (RED)

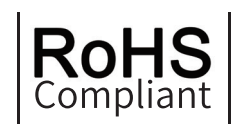

Ce produit a été conçu et fabriqué conformément à la directive 2011/65/UE du Parlement européen et du Conseil relative à la limitation de l'utilisation de certaines substances dangereuses dans les équipements électriques et électronique (directive RoHS - RoHS) et est réputé conforme à la valeurs maximales de concentration fixées par le Comité Technique Européen d'Adaptation (TAC)

Fabriqué en Chine